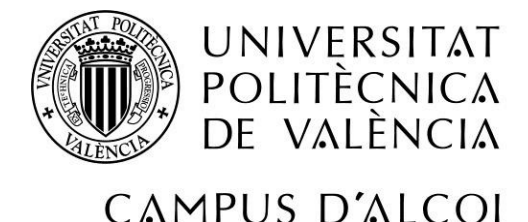

Escuela Politécnica Superior de Alcoi – Universidad Politécnica de Valencia

# Sistema portátil autónomo para la adquisición de datos conectado a la nube

Grado en Ingeniería Informática Convocatoria: Septiembre 2017

> Tutor: D. Rubén García Llorens Cotutor Externo: D. Jorge Mayor Gisbert

Alumno: Víctor Sánchez Ribes

### Resumen

Este proyecto consiste en la elaboración de un sistema autónomo de adquisición de datos, en este caso el pH de un medio líquido para controlar, cuantificar y crear un histórico de dicha variable.

Para la realización de este trabajo, se ha utilizado un microcontrolador y una sonda para la medición de la variable en cuestión.

La información que recibe el microcontrolador se manipula y se envía a la nube.

Como microcontrolador se utilizará una Raspberry Pi 2 modelo B y como sonda para la medición del pH, cualquier sonda que sea compatible con Arduino.

## Abstract

This project consists of the development of an autonomous data acquisition system, in this case the pH of a liquid medium to control, quantify and create a history table of those variable.

For the development of this work, a microcontroller and a sensor have been used for the measurement of the variable in question.

The information received by the microcontroller is manipulated and sent to the cloud.

As microcontroller will use a Raspberry Pi 2 model B and as sensor for pH measurement, any sensor that is compatible with Arduino.

# Índice

| Introducción                      | 5  |
|-----------------------------------|----|
| Fundamentos Jurídicos             | 5  |
| рН                                | 6  |
| pH en piscinas                    | 6  |
| Objetivos                         | 7  |
| A corto plazo                     | 7  |
| A largo plazo                     | 7  |
| Material necesario                | 9  |
| Microcontrolador                  | 9  |
| Especificaciones                  | 9  |
| Características                   | 10 |
| Sonda pH                          | 11 |
| Especificaciones                  | 11 |
| MCP3008                           | 12 |
| Adaptador Wi-Fi TP-Link TL-WN725N | 12 |
| Diseño del proyecto               | 14 |
| Diagrama de diseño del proyecto   | 14 |
| Diagrama de flujo del proyecto    | 15 |
| Ensamblaje del proyecto           | 16 |
| Bus SPI                           | 16 |
| Ventajas                          | 16 |
| Inconvenientes                    | 16 |
| Bus I2C                           | 17 |
| Ensamblado del hardware           | 18 |
| Cableado Raspberry – MCP3008      | 18 |
| Cableado MCP3008 – Sonda          | 20 |
| Programación del sistema          | 22 |
| Raspberry Pi 2                    | 22 |
| Obtención de pH                   | 22 |
| Transmisión a Azure               | 26 |
| Configuración de Azure            |    |
| Creación de un IOT HUB            |    |
| Creación de Stream Analytics Job  |    |

Página 3|55

| Configuración de Power Bi                   | 30 |
|---------------------------------------------|----|
| Visualización de los datos                  | 30 |
| Creación de Alertas                         | 32 |
| Configuración de Microsoft Flow             | 34 |
| Integrar "como servicio" el proyecto        | 35 |
| Conclusiones                                | 36 |
| Informe Power Bi                            | 36 |
| Posibles Mejoras                            | 39 |
| Bibliografía                                | 40 |
| Anexo                                       |    |
| Raspberry Pi 2 Model B (schematics)         |    |
| pH Meter v1.0                               | 43 |
| MCP3008                                     | 44 |
| Adaptador Wifi TP-Link TL-WN725N            | 45 |
| Ensamblado Completo                         | 46 |
| Diagrama de funcionamiento                  | 47 |
| Código fuente                               |    |
| Azure IOT HUB                               | 51 |
| Azure Stream Analytics job                  | 51 |
| Stream Analytics Job                        | 52 |
| Input                                       | 52 |
| Consulta (Query)                            | 52 |
| Output                                      | 53 |
| Alerta Microsoft Flow en un entorno real    | 54 |
| Tipo de alerta desencadenada                | 54 |
| Destinatario alertado e información enviada | 55 |

## Introducción

#### Fundamentos Jurídicos

Según el Decreto 255/1994 de 7 de diciembre de la Generalitat Valenciana, por el que se regulan las "normas higiénico-sanitarias de las piscinas de uso colectivo y de los parques acuáticos" y el Decreto 143/2015, de 11 de septiembre, que se referencia las "normas de seguridad de las piscinas de uso colectivo y parques acuáticos", se dispone que:

#### "CAPITULO II

Características, tratamiento y vigilancia del agua

Artículo octavo

1. La calidad del agua de los vasos se refiere a unas condiciones y cualidades analíticas mínimas que la hagan adecuada para la inmersión de los usuarios.

#### Artículo noveno

El agua de los vasos deberá ser filtrada y desinfectada; no será irritante para la piel, ojos o mucosas y deberá cumplir en todo momento los parámetros especificados en el anexo I."

También se añade en un capitulo posterior que:

"El agua recirculada será sometida a un adecuado tratamiento fisicoquímico, utilizando al efecto un sistema de depuración que deberá encontrarse en funcionamiento continuo durante el tiempo suficiente para mantener las condiciones de idoneidad del agua exigidas por esta legislación, y, en cualquier caso, durante el tiempo en que la actividad permanezca abierta a los usuarios."

Por lo que los parámetros fisicoquímicos autorizados son los detallados a continuación:

"ANEXO I

REQUISITOS DE CALIDAD DEL AGUA DEL VASO.

Parámetros Valor límite

PARAMETROS FISICOQUIMICOS

pH 7,0 - 8,2"

Debido a lo dispuesto en estos documentos y la necesidad de llevar a cabo estas mediciones de pH de una forma manual. Añadiendo la posibilidad de que, por un precio razonable y las tecnologías existentes actualmente para la automatización de esta tarea y el almacenamiento, a modo de histórico, de dichos valores se vislumbra una necesidad de investigación y para ello ha nacido este proyecto.

<u>рН</u>

*"El pH es una medida de acidez o alcalinidad de una disolución. El pH indica la concentración de iones hidronio [H3O+] presentes en determinadas sustancias."* 

Esta medida tiene un rango de valores de 0 - 14, por cuyo resultado se determina que si el pH es menor a 7 se denomina pH ácido, igual a 7 es un pH llamado neutro y si el pH es mayor a 7 se denomina pH básico.

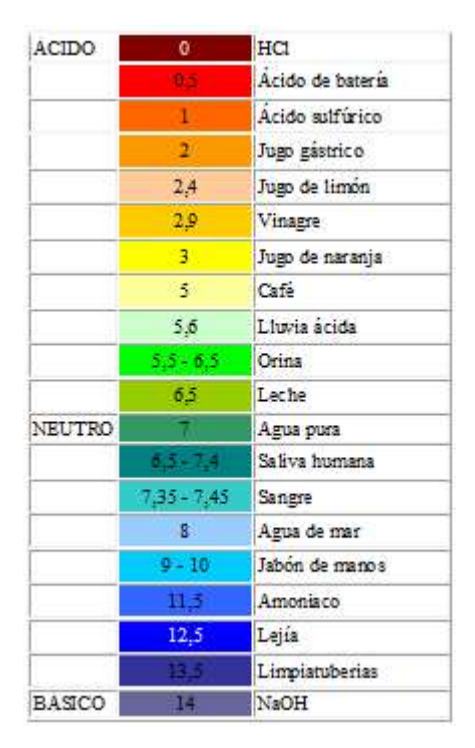

#### pH en piscinas

El pH en las piscinas está directamente relacionado con la calidad del agua de una piscina ya que el cloro (Cl) que se añade para la desinfección, tanto del agua que contiene como de las paredes de la misma, solamente es efectivo si el pH de la piscina se encuentra entre 6,5 y 8. Si el pH es menor a 6,5 o mayor de 8, la adición de cloro a la piscina no servirá para nada. Debido a este problema es interesante tener una monitorización del pH constante puesto que si este aumenta de 8 o es inferior a 6,5 puede producir agua turbia, desaprovechamiento de productos químicos, irritación en la dermis, así como de picor en los ojos o problemas respiratorios.

# Objetivos

#### A corto plazo

Debido a lo expuesto anteriormente en la Introducción, la necesidad de la automatización de la tarea de medición de pH se llevará a cabo mediante un microcontrolador, una sonda para la medición de dicha variable y una conexión internet vía Wifi para la subida de los datos a la nube.

Con una mayor concreción, este proyecto utiliza un microcontrolador, que debido a su razonable precio y su capacidad de soportar múltiples sistemas operativos lo hace idóneo para este fin, llamado Raspberry Pi 2 modelo B con el que tenemos como objetivos:

- Conexión y puesta en funcionamiento de la Raspberry Pi 2 mediante un sistema operativo.
- Puesto que la Raspberry no dispone de entradas analógicas y se tiene una sonda que utiliza este tipo de salida de datos, se conectará un dispositivo que permita adquirir un valor digital y se configurará el entorno de desarrollo, así como la Raspberry para que sea posible la utilización de librerías que hagan la tarea más fácil.
- Transferencia del dato que interesa a un entorno Cloud.
- Utilización de diferentes herramientas para el tratamiento de la variable interesante.

## A largo plazo

Vista a un futuro, este proyecto tiene como finalidad la simplificación de la tarea de medición del pH en lugares allí donde se necesite tanto un histórico de valores y una medición con una escala de horas o días, así como una medición con un intervalo de tiempo más reducido como un intervalo de tiempo de segundos o minutos. Por este motivo, en lugares como:

- Piscinas (naturales o artificiales)
- Parques
- Parques acuáticos
- Embalses
- Charcas
- Pozos
- Acuíferos
- Depuradoras
- Desalinizadoras
- Depósitos de agua
- Fabricas
- Industria Química
- Agricultura y ganadería (sector primario) -

Sería interesante el estudio de la implantación de este proyecto para la monitorización del estado del agua que contiene garantizando así: la aptitud para el consumo humano, estado de la instalación que contiene el agua, mejora de la calidad de vida de las personas, así como de la ausencia de algún elemento tóxico o dañino.

Con este proyecto instalado se lograría también, la eliminación de registros en soportes como el papel o directamente en el ordenador de un operario, dejando constancia así, de forma persistente de los resultados obtenidos con una mayor precisión del que se puede proveer de cualquier dispositivo comercial común.

En definitiva, este proyecto nace con la esperanza de automatizar y facilitar una tarea repetitiva y para mejorar la calidad de vida de las personas que se aprovechen de las ventajas que aporta este proyecto.

## Material necesario

#### **Microcontrolador**

Para la realización de este sistema autónomo de recogida de datos se ha decantado por la opción de uno de los microcontroladores más conocidos como es la Raspberry Pi 2 modelo B.

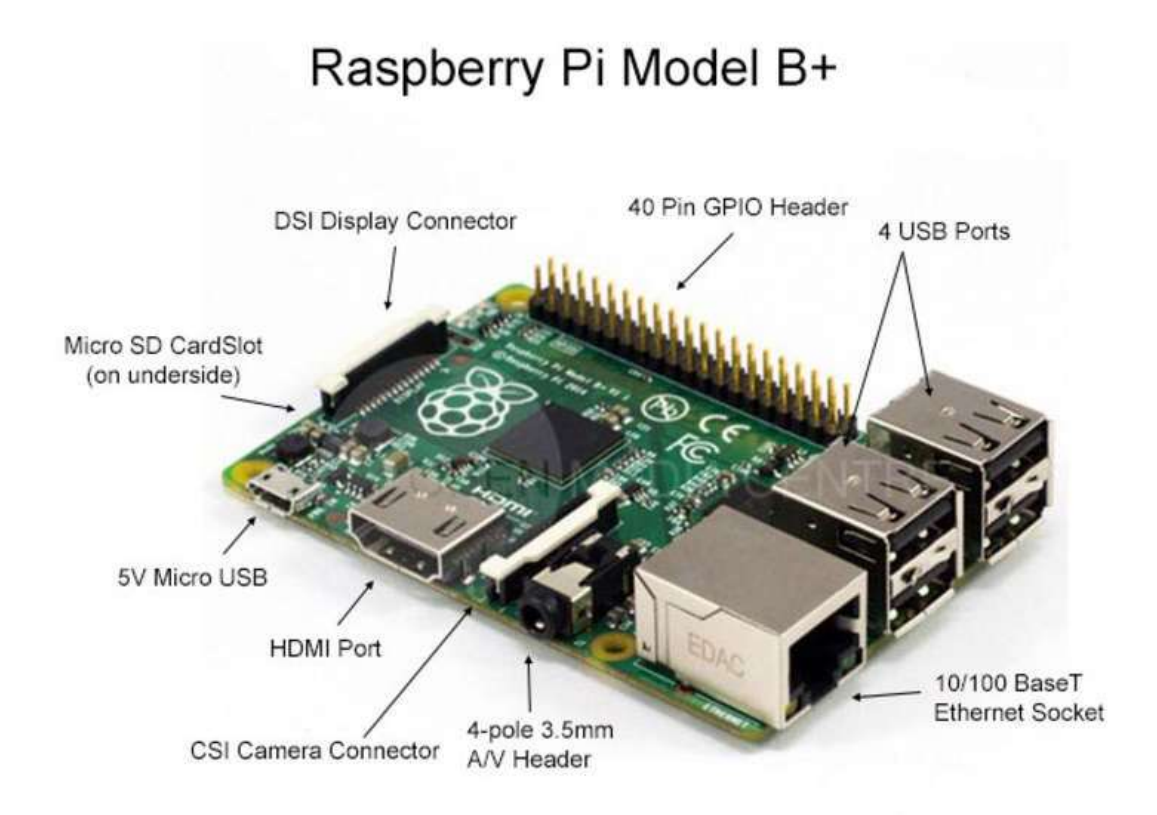

#### Especificaciones

- Procesador Broadcom BCM2836 de 900 MHz ARM Cortex-A7 de cuatro núcleos con GPU VideoCore IV de doble núcleo
- GPU proporciona una tecnología Open GL ES 2.0, hardware acelerado OpenVG y admite imágenes de alta resolución 1080p30 H.264
- GPU tiene una capacidad de 1 Gpixel/s, 1,5 Gtexel/s o 24 GFLOPs con filtrado e infraestructura DMA
- SDRAM LPDDR2 de 1 GB
- Salida de vídeo: HD 1080p
- Salida de vídeo compuesto (PAL/NTSC)
- Salida de audio estéreo
- Conector hembra Ethernet RJ45 10/100 BaseT
- Conector hembra de vídeo/audio HDMI 1.3 y 1.4

- Conector hembra de salida de vídeo compuesto/audio de 3,5 mm 4 polos
- 4 conectores hembra USB 2.0
- Conector MPI CSI-2 de 15 vías para cámara de vídeo HD Raspberry Pi (775-7731)
- Conector de interfaz serie de display de 15 vías
- Conector para tarjeta MicroSD
- Arranca desde tarjeta MicroSD, ejecutando una nueva versión del sistema operativo Windows 10 IOT
- Conector macho de 40 pines para buses serie y GPIO (compatible con el conector macho de 26 pines Raspberry Pi 1)
- Fuente de alimentación: +5V a 2A a través de conector hembra microUSB
- Dimensiones: 86 x 56 x 20 mm

#### Características

Debido a las especificaciones mostradas anteriormente, se ha elegido esta versión por las características respecto a los anteriores modelos de Raspberry como son:

- Un procesador Quad Core con una frecuencia de reloj de 900MHz.
- 1 GB de memoria RAM, lo que nos permite aplicaciones más potentes.
- 40 pins GPIO totalmente compatibles con los anteriores modelos aun teniendo los modelos anteriores solamente 26 pins.
- Ranura Micro SD para el almacenamiento de datos o la carga de sistemas operativos.
- Jack de audio con capacidad de reproducción en estéreo.
- Se puede proveer hasta 1.2 AMP al puerto USB para habilitar la conexión de dispositivos USB que consuman más electricidad.

Por estas razones se ha elegido este microcontrolador ya que también puede ser exportado y adaptado sin cambios notables a microcontroladores superiores a éste.

## <u>Sonda pH</u>

La sonda utilizada para la medición de pH será esta:

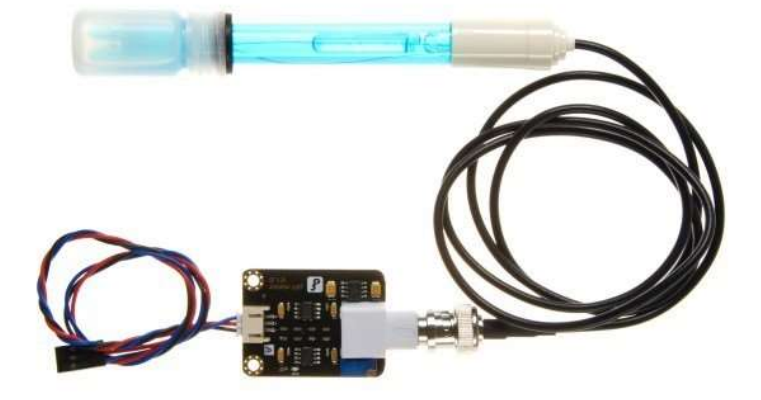

Esta sonda nos permite detectar el pH del líquido en el que se sumerja de una forma analógica.

#### Especificaciones

- Alimentación: 5.00V
- Dimensiones: 43x32mm (controlador)
- Rango de medición: 0-14 pH
- Temperatura de medición: 0-60  $^{\circ}C$
- Precisión: ± 0.1pH (25 °C)
- Tiempo de respuesta: ≤ 1min
- Sonda de pH con conector BNC
- Controlador pH 2.0 (3 pines)
- Ajuste de ganancia
- Indicador LED

## MCP3008

Debido a que la Raspberry Pi no dispone de ninguna entrada analógica, y la sonda tiene una interfaz de salida analógica es necesario la utilización del MCP 3008 que es un conversor de datos analógicos a datos digitales.

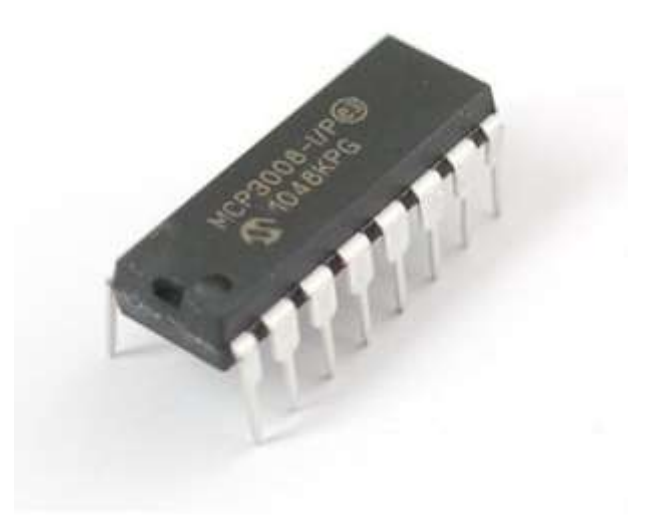

Con este conversor se puede disponer de 8 dispositivos analógicos utilizando los pines de la Raspberry que se corresponden con el protocolo SPI.

#### Adaptador Wi-Fi TP-Link TL-WN725N

Puesto que la Raspberry Pi no dispone de comunicación inalámbrica, solamente de un adaptador Ethernet 10/100, y con la finalidad de hacer de este proyecto un sistema autónomo se conectará este dispositivo.

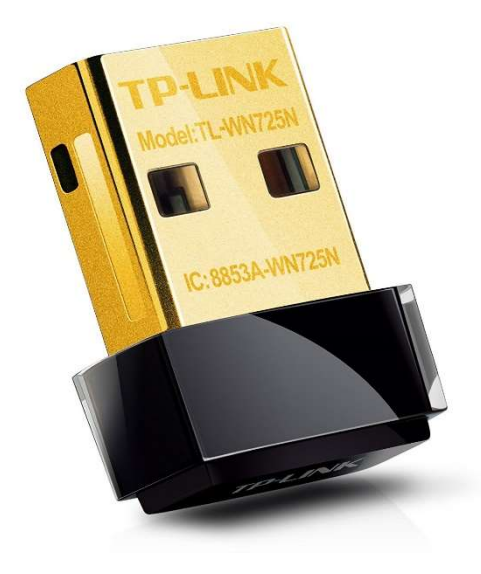

Debido a que es un dispositivo Plug&Play solamente será necesario la conexión a la Raspberry Pi y la autenticación mediante la función dada, para la conexión a una red, por el sistema operativo, *Windows 10 IOT*.

# Diseño del proyecto Diagrama de diseño del proyecto

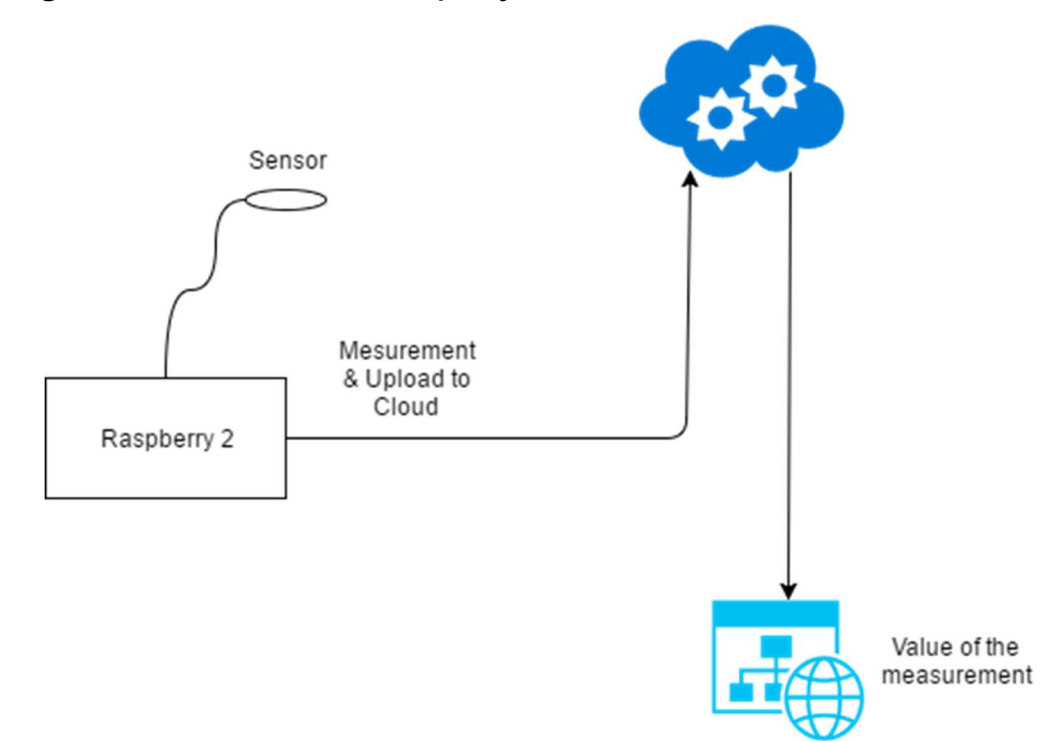

Este proyecto, a grandes rasgos funcionara tal y como se puede ver en el gráfico colocado debajo de estas líneas.

Por tanto, el proyecto utilizará la variable obtenida por la sonda y transformada mediante un programa, realizado en C#, que se ocupará de dicha transformación y de la posterior subida al Cloud (representada en la primera parte del gráfico). También, al mismo tiempo, mediante una función característica de Azure llamada "*Stream Analytics*" se procesa el dato, en tiempo real (*streaming*), y se envía a una aplicación de Microsoft llamada "*Power Bi*" cuyo funcionamiento nos permitirá mostrar al usuario, la variable interesada mediante la creación de informes, con diferentes opciones, en tiempo real y a su vez en cualquier dispositivo que tenga una conexión a Internet (smartphone, Tablet, ordenador...). Finalmente, como añadidura al proyecto, y que es interesante, la creación de un evento, en dicho visor de variables, que nos alertará de si en un momento determinado aquel valor a medir, en nuestro caso el pH, se encuentra por debajo de un límite con el fin de que se corrija el desperfecto ocasionado y este valor se vuelva a encontrar dentro del intervalo de confianza.

## Diagrama de flujo del proyecto

El funcionamiento básico del proyecto es la sigüiente:

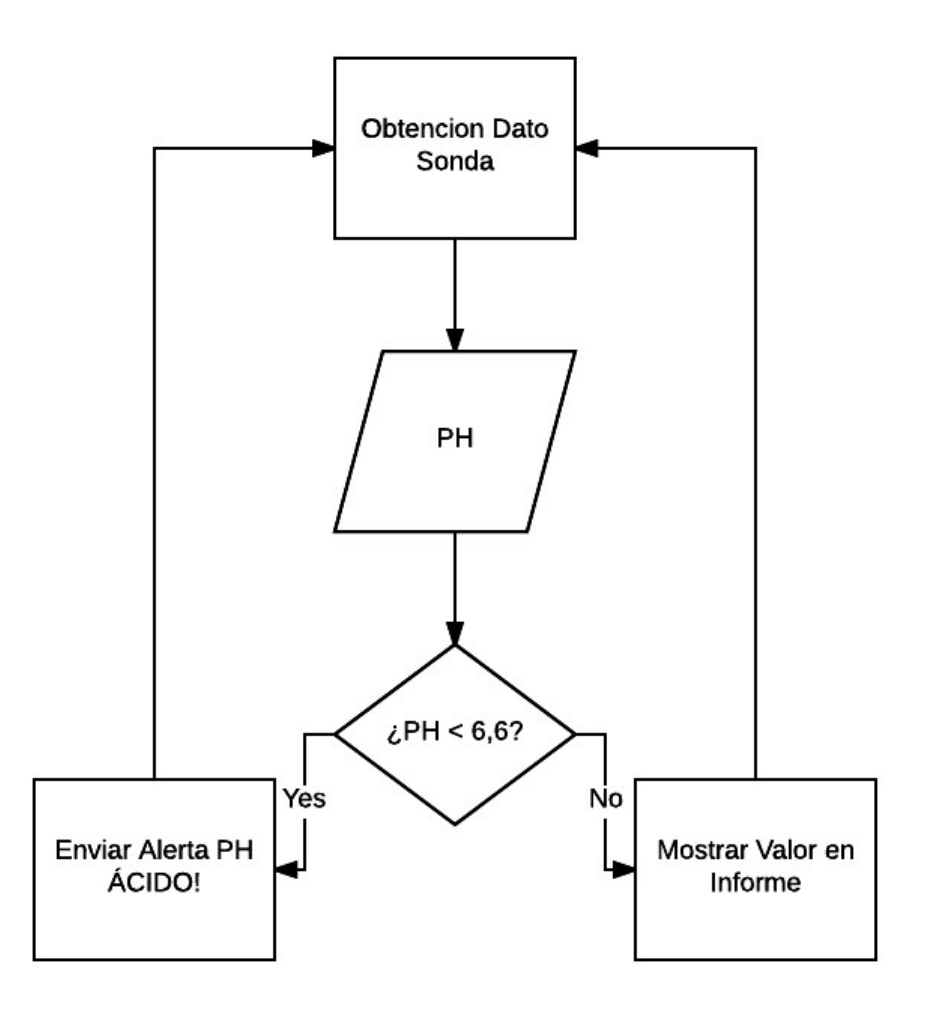

En este diagrama se pretende mostrar solamente aquella funcionalidad más básica sin entrar detalladamente en cada uno de los procesos que se ven en el diagrama.

Por lo que se puede observar, el proyecto se encarga de leer el dato transmitido por la sonda el cual hay que tratarlo y transformarlo a pH puesto el dato que envía la sonda en un potencial eléctrico dado por el líquido en el que hemos sumergido este sensor.

A continuación, se obtiene el pH y se evalúa mediante una condición y se dan dos opciones para la posible respuesta de la evaluación. Si se cumple dicha condición, además de mostrarse en un informe a tiempo real, se emitirá una alerta al usuario final resumiendo el motivo de la alerta para que posteriormente ésta sea corregida. Si el resultado de la evaluación es negativo este valor se mostrará en un informe en tiempo real al usuario final.

# Ensamblaje del proyecto

En este apartado veremos las conexiones y el cableado necesario para que el microcontrolador reciba datos de la sonda.

Para que se reciban los datos en el microcontrolador es necesaria la conexión de los pines correspondientes del bus de datos a utilizar. En caso de la Raspberry Pi 2 modelo B, tiene 2 configuraciones posibles más utilizadas.

## <u>Bus SPI</u>

SPI es el acrónimo de *"Serial Peripheral Interface"*, protocolo de comunicación síncrona (existencia de una línea *Clock* que se encargará de leer o escribir un bit) de 4 hilos que permite el alcance de velocidades elevadas con la posibilidad de transmisión *full-duplex*, o comunicación bidireccional, por el que se puede transmitir datos y recibir datos al mismo tiempo.

Estos 4 hilos son:

- SCLK (*Clock*): Pin del reloj. Encargado de comunicar los pulsos de reloj.
- MOSI (*Master Output Slave Input*): Conectará la salida del dispositivo *master* con la entrada del dispositivo *slave*.
- MISO (*Master Input Slave Output*): Conectará la entrada del dispositivo *master* con la salida del dispositivo *slave*.
- SS: Se podrá seleccionar un *slave* o para activar un *slave* desde el *master.*

#### Ventajas

- Comunicación Full Duplex.
- Más rápido que el I2C y que el puerto Serie asíncrono normal.
- El tamaño de los mensajes puede ser arbitrariamente grande.
- Se requiere un hardware sencillo.
- Requiere un menor consumo y menor electrónica de conexión que el I2C.
- Como el Clock lo proporciona el *master*, los *slave* no necesitan osciladores.

#### Inconvenientes

- Es necesario una mayor cantidad de pines que el bus I2C o el Puerto serie normal.
- Las comunicaciones tienen que estar perfectamente establecidas de antemano.
- No hay señal de conformidad del *slave*.
- Master único.
- Funciona solo en distancias muy cortas
- Normalmente necesita un pin adicional por cada *slave* siendo un problema si el número de estos se eleva.

## <u>Bus I2C</u>

I2C es el acrónimo de *Inter-Integrated Circuit*, es un bus serie de datos usado principalmente para la comunicación entre diferentes partes de un circuito de una forma síncrona.

Está diseñado como un bus maestro-esclavo, por la que el maestro siempre inicializa la transferencia de datos y el esclavo reacciona permitiendo también el modo multi-maestro por el que se pueden comunicar dos maestros entre sí.

Su principal característica es la utilización de dos líneas para la transmisión de información:

- SDA: Canal de transmisión de datos.
- SCL: Canal Reloj por el que se regirá la comunicación síncrona.
- GND: Pin de conexión de toma tierra.

Las dos primeras líneas necesitarán de resistencias *pull-up* para evitar causar conflicto en las transmisiones de bits al mismo tiempo con diferente valor. Así los dispositivos estarán en un nivel bajo mientras que el bus en un nivel alto forzando, con esto, a que si se envía algo se tenga que comunicar al bus.

Debido a lo expuesto anteriormente, para nuestro proyecto se ha optado por la elección del bus SPI ya que nos permite:

- Comunicación en full-duplex.
- Mayor velocidad.
- Sencillez en el hardware

## Ensamblado del hardware

Una vez elegido el bus, fundamental tanto para la comunicación con la sonda como para el tratamiento de los datos, será necesario el cableado para dicho fin.

Para esto definiremos dos fases, la primera que abarcará el cableado de la Raspberry con el conversor MCP3008 y la segunda que tendrá como objetivo añadir la sonda al montaje anterior.

#### Cableado Raspberry – MCP3008

Para llevar a cabo esta tarea, es necesario consultar la ficha de especificaciones que proporciona el fabricante del MCP3008 y de Raspberry con el fin de conectar cada borne correctamente para que la comunicación sea efectiva.

#### +3.3V +3.3V CH0 VDD 16 Vac CH1 15 CHZ 14 SCLK CH3 13 MCP3008 MISO CH4 12 MOS CH5 11 CE CH6 10 D<sub>3</sub> CH7 9

#### **MCP3008** Schematics

En este conversor se indica que los bornes 10, 11, 12, 13 son aquellos encargados de llevar la comunicación mediante el protocolo SPI, así que son los que se conectarán en los pines correspondientes de la Raspberry.

A la izquierda de la imagen se puede ver que hay 8 canales disponibles por los que se puede enviar información. En este proyecto solo se utilizará el canal 0 (CH0, borne 1) puesto que solamente se dispone de un periférico.

#### **Raspberry Pi Schematics**

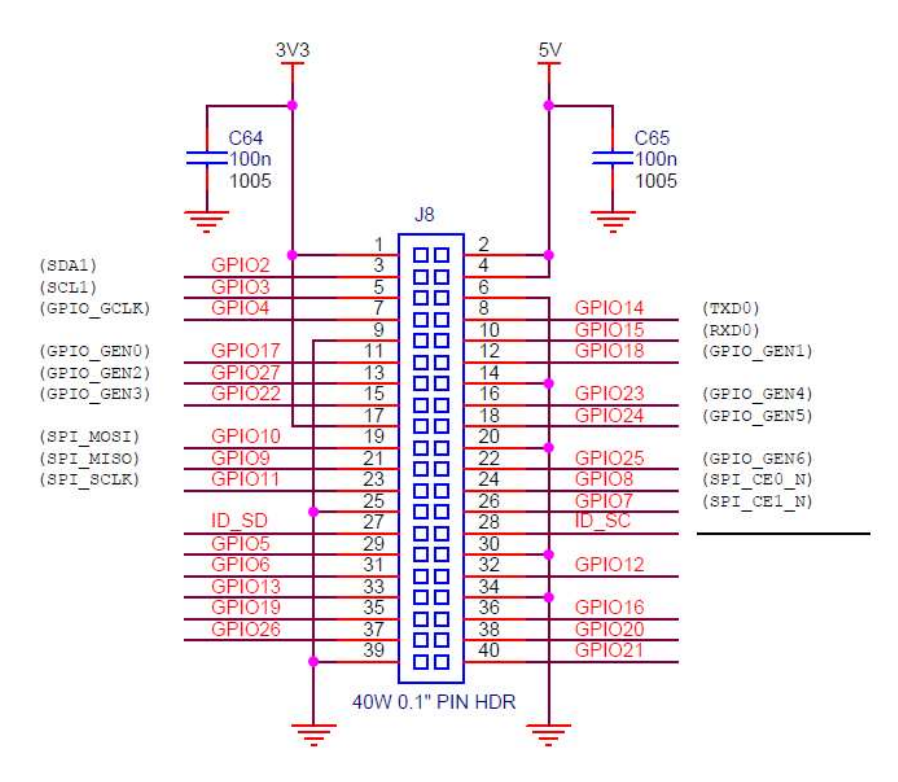

Aquí se observa la especificación de la Raspberry Pi 2 modelo B para la conexión de periféricos llamado GPIO.

GPIO (*General Purpose Input/Output*) es un pin en un chip que se utiliza, como su nombre indica, para la *Entrada/Salida de propósito genérico*.

Para este proyecto se utilizarán los pines GPIO correspondientes con el protocolo cuyo bus de transmisión se utilice. En este caso, se procederá al conexionado de la Raspberry y el conversor MCP3008 mediante el bus SPI así que serán utilizados los pines GPIO 8, GPIO 9, GPIO 10, GPIO 11 y, por supuesto, que también el pin 4, pin 6 para la alimentación tanto del MCP 3008 como de la sonda.

A continuación, se muestra el diagrama de conexión de la Raspberry con el conversor MCP3008.

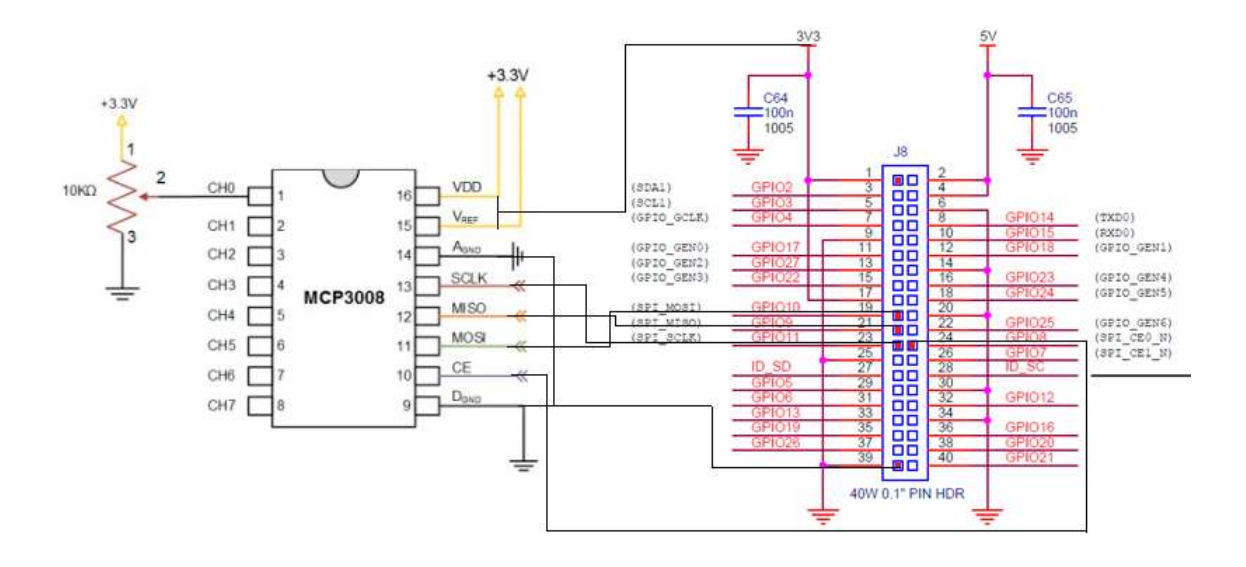

#### Cableado MCP3008 - Sonda

Para la correcta recepción del valor de pH y la puesta en funcionamiento de la sonda que medirá dicho valor, es necesario su conexión al conversor para la transformación de la entrada analógica a entrada digital ya que la Raspberry Pi, como se ha comentado anteriormente, no dispone de entradas analógicas.

En este caso, la conexión es relativamente sencilla puesto que solamente se debe identificar el borne correspondiente con la salida de datos de la sonda y conectándola al canal del MCP3008 correspondiente. Para esto, se conectará la salida de datos con el canal 0 del conversor. Además de tener que añadir dos cables más al conexionado para dar suministro de electricidad y una toma GND.

A continuación, se muestra el diagrama de conexión de todo el proyecto al completo puesto que es necesario ver la conexión con los puertos Vcc y GND de la Raspberry Pi y del canal 0.

Una vez realizado todo el cableado solamente habrá que comprobar que todo el conjunto recibe electricidad para que esté listo para funcionar. En este caso solamente habrá que encender la Raspberry y comprobar que en la sonda existe un led de comprobación que si está todo correctamente conectado se encenderá.

En el caso que alguna conexión sea errónea es posible comprobar donde ocurre el fallo, normalmente por conexión en otros pines, mediante un multímetro que ajustaremos debidamente (20V en la posición de corriente continua). Si este multímetro no indica el valor aproximado de 3,3 o 5 V, ya que son las dos tensiones que puede suministrar la Raspberry, significa que habrá que reconfigurar de nuevo el cableado.

\*En el Anexo se encuentra una fotografía tomada del cableado en un entorno real.

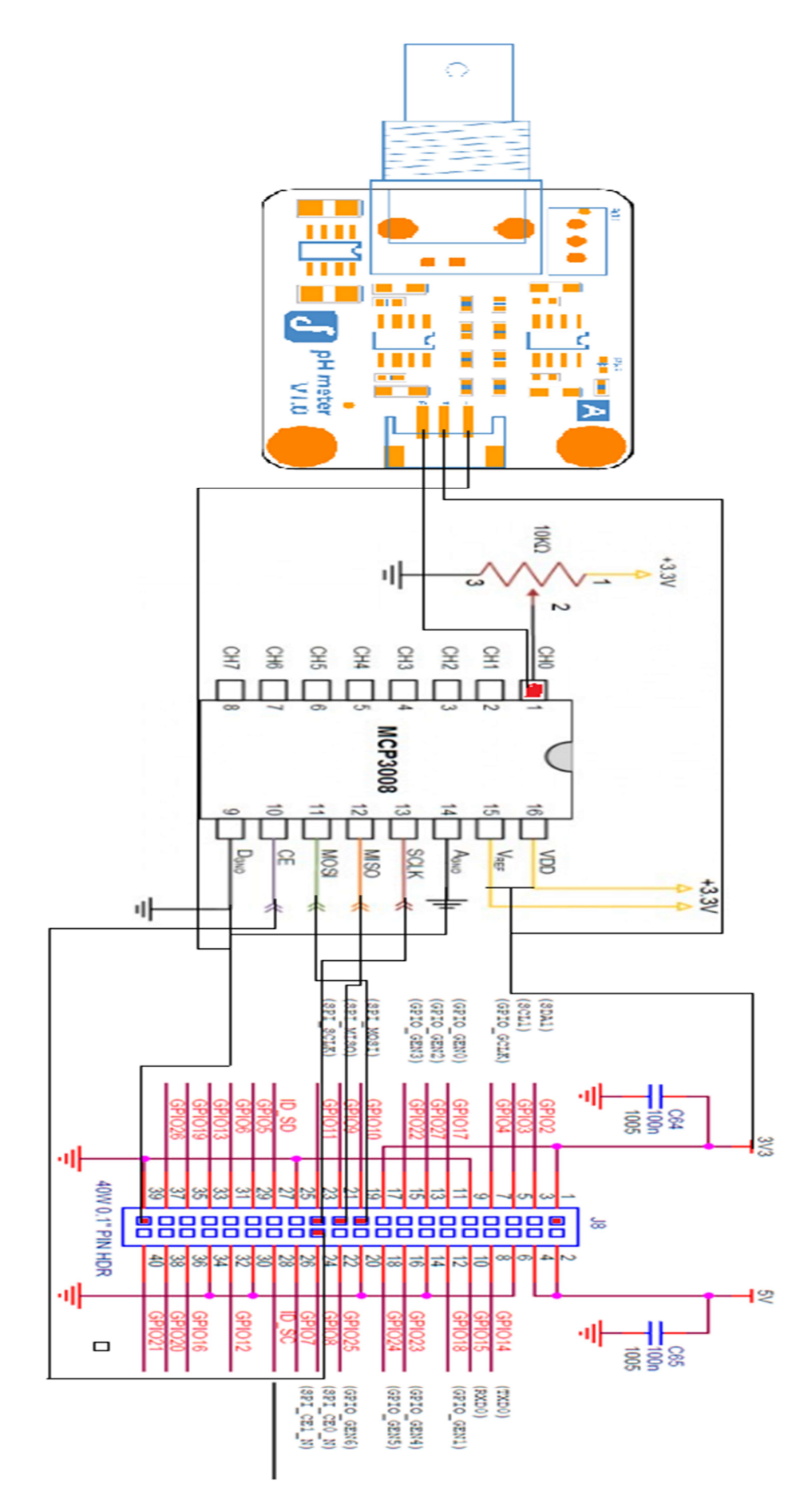

Página 21|55

# Programación del sistema

Como se puede observar en el apartado de Diseño del proyecto se empezará con la puesta en marcha de la Raspberry Pi, a continuación detectaremos la sonda y analizaremos el valor que proporciona para más tarde enviar este valor a la nube para posteriormente analizarlo con Power Bi y Microsoft Flow.

## Raspberry Pi 2

Para este proyecto se instalará en la Raspberry el sistema operativo de Microsoft diseñado especialmente con el fin de la comunicación con la nube.

Se trata de Windows 10 IOT y para lo cual solamente se tendrá que descargar "Windows 10 IOT Core Dashboard" e instalar en el ordenador. Una vez instalado, solamente introducir la tarjeta SD y a continuación, entrar a la pestaña "Configurar un nuevo dispositivo" y pulsar sobre "Descargar e instalar" y ya únicamente esperar para que se instale. Cuando acabe insertar en la Raspberry e iniciar el microcontrolador.

| lo1 | Dashboard                                                                        |                                                                                                    | - 1                                                                                        |      |
|-----|----------------------------------------------------------------------------------|----------------------------------------------------------------------------------------------------|--------------------------------------------------------------------------------------------|------|
|     | Mis dispositivos                                                                 | Configurar un nuevo dispositivo                                                                                                    | )                                                                                          |      |
|     | Configurar un nuevo dispositivo<br>Conectarse a Azure<br>Prueba algunos ejemplos | Primero, instalemos Windows 10 IoT Core en<br>Tipo de dispositivo<br>Raspberry Pi 2 & 3 • •<br>Compilación del sistema operativo<br>Windows 10 IoT Core (15063) •<br>Inicia sesión como Windows Insider:<br>En automóvil<br>E: 14Gb [SDHC Card] •<br>Nombre del dispositivo<br>miniwinpc<br>Nueva contraseña de administrador<br>Confirmar contraseña de administrador                                                                                                    | t u dispositivo.<br>⊠ Conexión a red Wi-Fi<br>No se encontraron perfiles Wi-Fi en este equ | lipo |
|     |                                                                                  |                                                                                                    | □ Acepto los términos de licencia del softw<br>Descargar e instajar                        | are  |
|     | Device info                                                                      |                                                                                                    | 3:50 PM 🚭 🔿                                                                                |      |
|     | Device info<br>Tutonals                                                          | Raspber<br>Device name<br>mixwinp:<br>Network<br>Etternet<br>Pradress<br>Device name<br>mixwinp:<br>Network<br>Etternet<br>Device name<br>mixwinp:<br>Network<br>Etternet<br>Device name<br>mixwinp:<br>Network<br>Etternet<br>Device name<br>Mixwinp:<br>Network<br>Etternet<br>Device name<br>Device name<br>Mixwinp:<br>Network<br>Etternet<br>Device name<br>Device name<br>D | 3:50 РМ 🍪 🕐<br>rry Pi 2                                                                    |      |

## Obtención de pH

Una vez la Raspberry tenga instalado el sistema operativo, abrir "Visual Studio 2017" para empezar a crear el programa que proporcione el valor que se necesita.

Para esto, abrimos el editor "Visual Studio 2017" y crearemos una nueva solución con una plantilla llamada "Windows IoT Core".

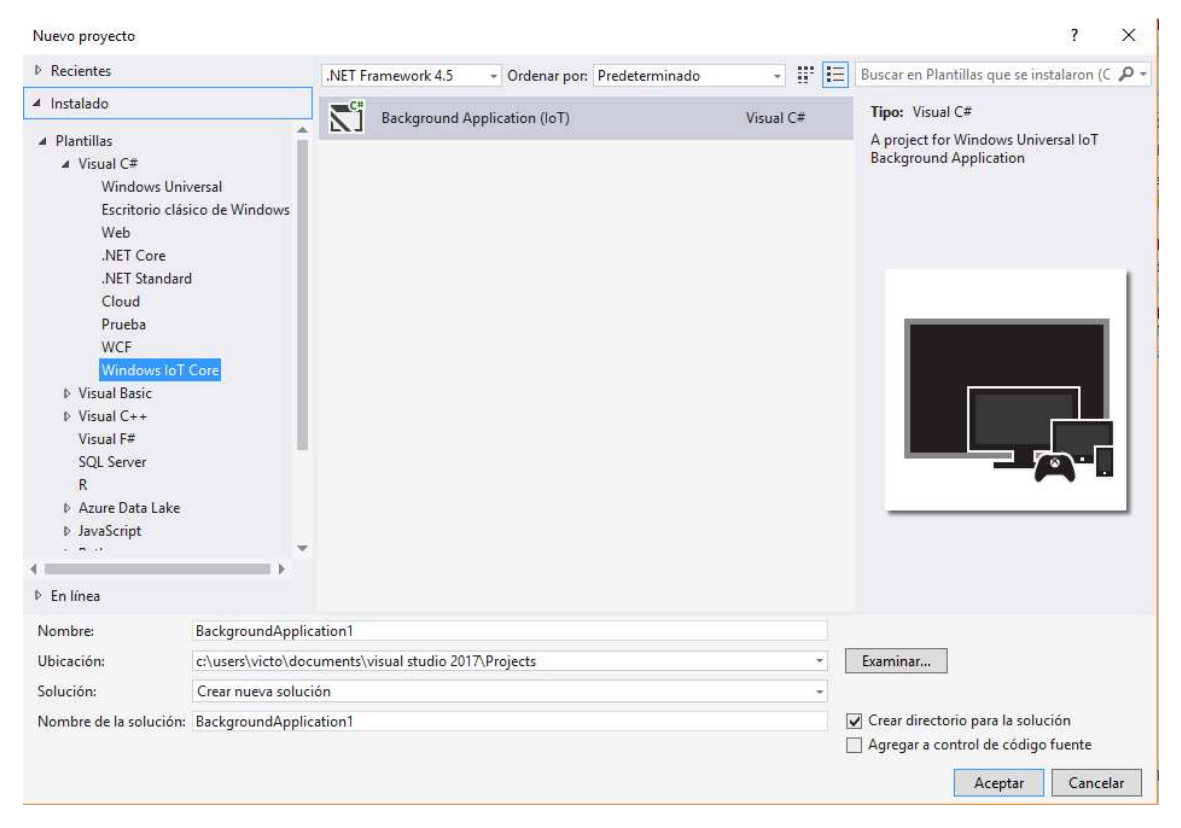

A continuación, en el fichero *"StartupTask.cs"*, que es el fichero donde ejecutaremos el código que sea necesario para obtener dicho valor.

En este fichero, importaremos una librería de ayuda para el protocolo de comunicación que se utilizara siendo la "Windows.Devices.Spi" librería У además librería una para el tratamiento JSON de que se transmitirá Azure, а "Newtonsoft.Json".

```
Jusing System;
using System.Collections.Generic;
using System.Linq;
using System.Text;
using System.Net.Http;
using Windows.ApplicationModel.Background;
using System.Threading.Tasks;
using Microsoft.Azure.Devices.Client;
using Windows.System.Threading;
using Windows.Devices.Enumeration;
using Windows.Devices.Spi;
using Windows.Devices.Spi;
using Newtonsoft.Json;
```

Seguidamente se añadirá una referencia "*Windows loT Extensions for UWP*" que complementará la solución ya que esta referencia es un SDK (kit de desarrollo de software).

También se agregará un paquete NuGet llamado *"Microsoft.Azure.Devices.Client",* el cual instala un SDK al dispositivo microcontrolador para dispositivos Azure IoT.

Una vez esté preparado el editor con todas las referencias que serán útiles para el desarrollo del proyecto, solamente habrá que saber utilizar el bus SPI.

```
11
11
                  CONEXION AL BUS SPI
11
1 referencia
private async void busSpi()
ł
   try
   {
      var spiSettings = new SpiConnectionSettings(0);
      spiSettings.ClockFrequency = 1350000;
      spiSettings.Mode = SpiMode.Mode0;
      string spiQuery = SpiDevice.GetDeviceSelector("SPI0");
      var deviceInfo = await DeviceInformation.FindAllAsync(spiQuery);
      if (deviceInfo != null && deviceInfo.Count > 0)
      {
         mcp3008 = await SpiDevice.FromIdAsync(deviceInfo[0].Id, spiSettings);
      }
      else
      {
          System.Diagnostics.Debug.WriteLine("DISPOSITIVO SPI NO ENCONTRADO!!");
      3
   }
   catch (Exception ex)
   ł
      System.Diagnostics.Debug.WriteLine("!!!! SPI NOT FOUND: " + ex.Message);
   }
}
```

Para la utilización de SPI se utilizará la librería importada con anterioridad la cual proporciona aquello necesario para la conexión por el bus SPI.

Primeramente, crearemos una conexión añadiendo la frecuencia de reloj, ya que es un protocolo síncrono, y el modo de comunicación (Mode0).

A continuación, se buscan todos los buses del sistema se selecciona el bus SPI que se quiera utilizar (SPI0).

Una vez el bus SPI está establecido se leerán los datos que proporciona la sonda y se transformará a un valor útil.

```
private float obt_ph()
   try
    //1 - single ended
// Canal 0 = 10000000 = 0x80
// 3 Byte is empty
var transmitBuffer = new Byte[3] { 1, 0x80, 0x00 };
var receiveBuffer = new Byte[3];
     mcp3008.TransferFullDuplex(transmitBuffer, receiveBuffer);
     var result = ((receiveBuffer[1] & 3) << 8) + receiveBuffer[2];</pre>
     voltios = (result * 5.0f) / 1024;
ph = 3.50f * voltios+offset; //Offset visto entre la diferencia del ph de un liquido calibrador = 7.0 y la lectura dada por el dispositivo la 1º vez
  catch (Exception ex)
     System.Diagnostics.Debug.WriteLine("ERROR OBTENCION DE DATOS!");
System.Diagnostics.Debug.WriteLine("!!!! WRONG CONVERSION: " + ex.Message);
  3
  return ph;
}
11
11
                             OBTENCION DEL PH
11
1 referencia
private float obt_ph()
{
     try
     {
          //1 - single ended
          // Canal 0 = 10000000 = 0x80
          // 3 Byte is empty
          var transmitBuffer = new Byte[3] { 1, 0x80, 0x00 };
          var receiveBuffer = new Byte[3];
          mcp3008.TransferFullDuplex(transmitBuffer, receiveBuffer);
          var result = ((receiveBuffer[1] & 3) << 8) + receiveBuffer[2];</pre>
          voltios = result * (5000.0f / 1024); //5V = 5000 mV
          ph = (3.5f * voltios);
          //Console.WriteLine("VOLTAJE: " + voltios + " V || PH: " + ph);
     }
     catch (Exception ex)
     {
          System.Diagnostics.Debug.WriteLine("ERROR OBTENCION DE DATOS!");
          System.Diagnostics.Debug.WriteLine("!!!! WRONG CONVERSION: " + ex.Message);
     }
    return ph;
}
```

Para tal fin se establecerán dos buffers puesto que se necesitan 2 para cumplir con la condición de full-duplex y se asignarán a la variable que representa el microchip conversor.

Ahora, se filtran los datos recibidos y se almacenan en *result* para después transformarlas.

Para transformar los datos se hará notar que el MCP3008 tiene una resolución de 10 bits por tanto el voltaje leído es representado por un valor dentro del rango de 0-1023, 1024 posiciones. También se tendrá

| EQUATION 4-2:                           | DIGITAL OUTPUT CODE<br>CALCULATION               |
|-----------------------------------------|--------------------------------------------------|
| Digital Out                             | $Pout Code = \frac{1024 \times V_{IN}}{V_{REF}}$ |
| Where:                                  |                                                  |
| V <sub>IN</sub> =<br>V <sub>REF</sub> = | analog input voltage<br>analog input voltage     |

en cuenta que el voltaje de entrada al conversor es de 5 Voltios o 5000 milivoltios y se ajusta un valor, llamado offset, mediante un calibrador de pH (sustancia con un pH determinado).

#### Transmisión a Azure

Obtenido ya el pH la finalidad es transmitir el dato a Azure para tratarlo más adelante.

Para esto solamente es necesario un método para realizar la transmisión mediante la creación de un fichero JSON y codificar dicho fichero correctamente.

```
//****
      ******
11
11
                    SUBIR DATOS A AZURE
11
//Metodo para enviar el ph al CLOUD
1 referencia
private async Task SendMessageToIotHubAsync(string sensorType, float phValue)
   try
   ſ
      var phConverted = phValue;
       //Prueba de Serializacion
       var telemetry = new
       {
          sensorType,
          phConverted,
      };
       var messageString = JsonConvert.SerializeObject(telemetry);
       var message = new Message(Encoding.UTF8.GetBytes(messageString));
       await deviceClient.SendEventAsync(message);
   }
   catch (Exception ex)
   {
       System.Diagnostics.Debug.WriteLine("!!!! " + ex.Message);
   }
}
```

Y solo falta un método que actúe como "reloj" para que las mediciones se realicen en un tiempo determinado (segundos, minutos...).

```
//Enviamos un mensaje a Azure cada 1 Minuto
messageTimer = ThreadPoolTimer.CreatePeriodicTimer(MessageTimer_Tick, TimeSpan.FromMinutes(1));
private async void MessageTimer_Tick(ThreadPoolTimer timer)
{
    obt_ph();
    await SendMessageToIotHubAsync("ph", ph);
}
```

## Configuración de Azure

#### Creación de un IOT HUB

La primera tarea que se debe hacer es crear un IOT HUB. Para ello solamente debe crearse por defecto con un nombre y un grupo de recursos nuevo.

| Micro    | osoft Azure loT Hub > loT hub > Choose | your pricing and scale tier                 | Choose your prising and scale tier                   | <b>-</b> ~                   |
|----------|----------------------------------------|---------------------------------------------|------------------------------------------------------|------------------------------|
| =        | Directorio predeterminado              | Microsoft                                   | choose your pricing and scale tier                   | ц <i>х</i>                   |
| +        | + Add == Columns 🕐 Refresh             | * Name                                      | Loading pricingClick here to open pricing calculator | Z                            |
|          | Subscriptions: Pago por uso            | Name your hub                               |                                                      |                              |
| ST.      | Filter by name                         |                                             | S1 Standard S2 Standard                              | S3 Standard                  |
| 14.1     | 1 items                                | * Pricing and scale tier ><br>S1 - Standard | 400k messages/unit/day 6M messages/unit/day          | 300M messages/unit/day       |
|          | NAME                                   |                                             | Device-to-cloud Device-to-cloud telemetry            | Device-to-cloud<br>telemetry |
| =        | A phMeter-iotHub                       | * IoT Hub units                             | Cloud-to-device Cloud-to-device messaging            | Cloud-to-device<br>messaging |
|          |                                        | 1                                           | 200 units maximum 200 units maximum                  | 10 units maximum             |
|          |                                        | * Device-to-cloud partitions 0              |                                                      |                              |
|          |                                        | 4 partitions 🗸                              |                                                      |                              |
| 8        |                                        |                                             |                                                      |                              |
| 4        |                                        | * Subscription                              |                                                      |                              |
|          |                                        | Pago por uso                                |                                                      |                              |
|          |                                        | * Resource group 0                          | Loading pricing                                      | Loading pricing              |
|          |                                        | Create new OUse existing                    | F1 Free                                              |                              |
|          |                                        | ▶                                           | 8k messages/unit/day                                 |                              |
| *        |                                        | * Loration                                  | televice-co-choice                                   |                              |
| <u> </u> | _                                      | West Europe 👻                               | messaging                                            |                              |
| -        |                                        |                                             | T unit                                               |                              |
|          |                                        |                                             | Only one Free IoT hub                                |                              |
| •        |                                        |                                             | is allowed per<br>subscription.                      |                              |
| <u> </u> |                                        |                                             |                                                      |                              |
| 9        |                                        |                                             | • · · · · · · · · · · · · · · · · · · ·              |                              |
| ٠        |                                        |                                             |                                                      |                              |
| i 📩      |                                        |                                             |                                                      |                              |
|          |                                        |                                             |                                                      |                              |
| 0        |                                        |                                             |                                                      |                              |
| 2        |                                        |                                             |                                                      |                              |
| =        |                                        |                                             |                                                      |                              |
| ~        |                                        | Pin to dashboard                            |                                                      |                              |
| `        |                                        |                                             | Select                                               |                              |
|          |                                        | Create Automation options                   |                                                      |                              |

Selección de la tarifa Free que permite tener un único IOT HUB.

Una vez creado el IOT Hub, se deberá acceder a las "Politicas de acceso compartido" donde estará la cadena "*ConnectionString-Primary Key*" que será necesario para añadir al código desarrollado para el correcto envío del pH.

Finalmente, en el código desarrollado se debe añadir esta cadena.

```
private const string IOT_HUB_CONN_STRING = "HostName=phMeter-iotHub.azure-devices.net;DeviceId=PHMeter;SharedAccessKey=va+C4Uxyy0s/ePQPlfWsp70/kbv+7/01ULyxafIHnvA=";
//Instanciamos el dispositivo cliente Azure
deviceClient = DeviceClient.CreateFromConnectionString(IOT_HUB_CONN_STRING);
```

De esta forma se consigue una transmisión correcta de los datos a la nube.

#### Creación de Stream Analytics Job

Para la visualización de los datos se utilizará esta funcionalidad que permite la emisión en directo, *streaming*, y que posteriormente, se visualizará tanto en directo como en una gráfica a modo de histórico.

Solamente queda añadir un servicio más para ello pulsar sobre el símbolo +, buscar "Internet of Things" y crear un Stream Analytics.

Ya solo queda introducir el nombre del servicio y pulsar sobre "*Use existing resource group*" seleccionando el grupo de recursos creado para el IOT Hub.

| Micro                                                                                                    | soft Azure Stream Analytics jobs > New Stre                                                                                                    | am Analytics Job                                                                                                    | ハ シ 袋 ② ⑦ phmeterprueba1@ou     ONECTORIO PREDETERMINAL     ONECTORIO PREDETERMINAL     ONECTORIO PREDETERMINAL     ONECTORIO     ONECTORIO |
|----------------------------------------------------------------------------------------------------|----------------------------------------------------------------------------------------------------|----------------------------------------------------------------------------------------------------|----------------------------------------------------------------------------------------------------|
| =                                                                                                    | Stream Analytics jobs 💉 🗙<br>Directorio predeterminado                                                                                                    | New Stream Analytics Job 🛛 🗖 🗙                                                                                                    |                                                                                                    |
| +                                                                                                    | Intecomp proceedminado         Image: Add Image: Add Im | Job name Enterjob name Subscription Pago por uso Resource group Create new     Use existing phMete-resourceGroup Location West Europe V |                                                                                                    |
|                                                                                                    |                                                                                                    |                                                                                                    |                                                                                                    |
| <ul> <li></li> <li></li> <li><th></th><th>Pin to dashboard  Create  Automation options</th><th></th></li></ul> |                                                                                                    | Pin to dashboard  Create  Automation options                                                                                            |                                                                                                    |

Una vez el servicio esté creado, se creará una entrada de datos "*Input*", una consulta "*query*" y una salida "*output*".

Para ello, se entra dentro del menú Input se completa el formulario teniendo en cuenta que la fuente de datos es IOT HUB y los demás campos se mantendrán por defecto.

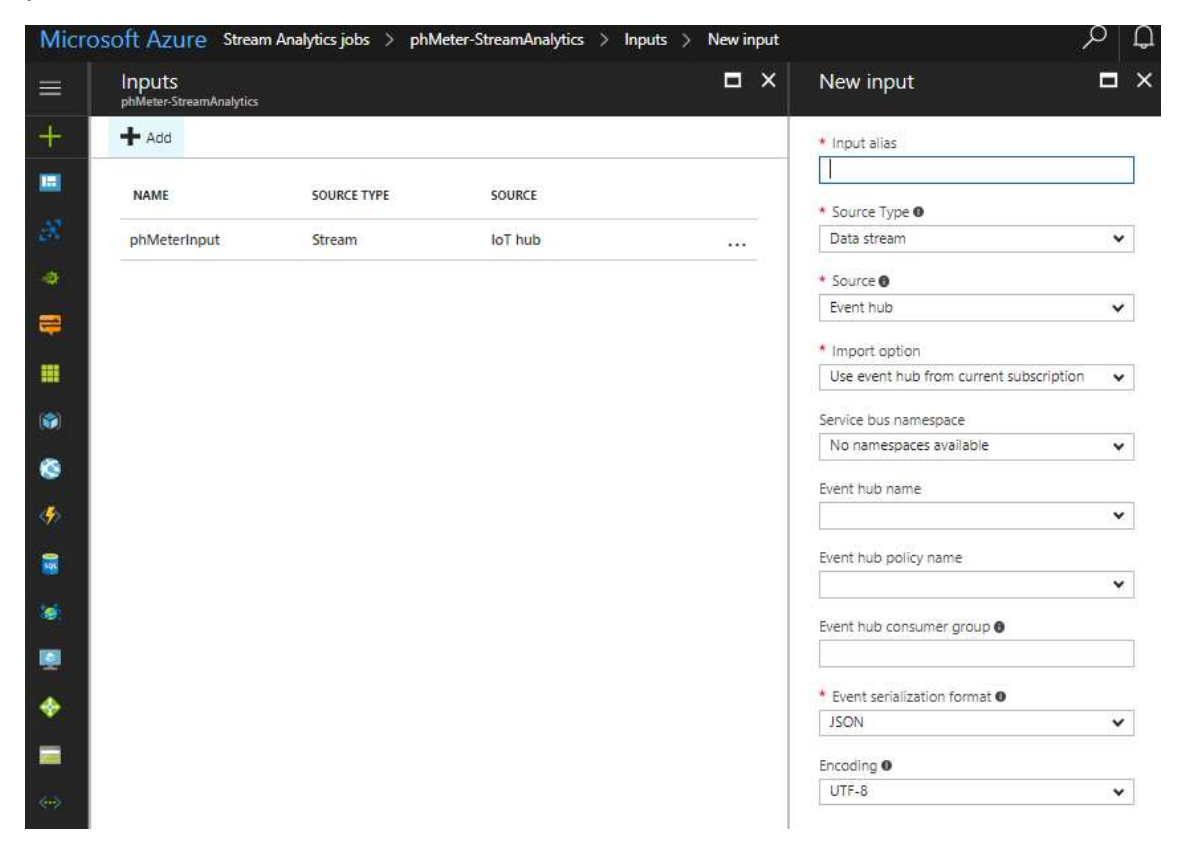

Seguidamente se creará la salida de los datos para lo que se configurará según la fuente de salida. En este caso será Power Bi por lo que solamente será necesario una cuenta gratuita para poder autenticarse en el momento que se solicite en la creación de la salida.

"Click on "+Add"

- Output Alias: "----"
- Sink: "Power BI"
- Click on "Authorize" if asked to and enter your Power BI account credentials"

Y finalmente, se creará la consulta donde se utilizará el alias que se haya facilitado en la creación de la entrada (Input) y el alias de salida que se haya facilitado en la creación de la salida (output) y en la parte SELECT utilizaremos el operador \* para indicar que se transmitirá todo.

Ya faltará pulsar sobre "Start" para que empiece a transmitir datos en directo.

\*\*en anexo están las imágenes del proyecto real.

#### Configuración de Power Bi

Power BI es un conjunto de herramientas de análisis de datos empresariales y también ofrece un visor de datos configurando una entrada de datos desde la nube.

Una vez la cuenta haya sido creada, se tiene que entrar y configurar la entrada de datos.

#### Visualización de los datos

Esto será automático ya que en la salida de datos del servicio de Stream Analytics se configuró Power Bi como receptor de estos datos.

| Q. Buscar | contenido |        |                    |           |  |
|-----------|-----------|--------|--------------------|-----------|--|
| Paneles   | Informes  | Libros | Conjuntos de datos |           |  |
| NOMBRE    |           |        |                    | ACCIONES  |  |
| 8 ph      |           |        |                    | ale 🛈 🖉 🗊 |  |

Una vez el conjunto de datos haya aparecido se creará un informe detallando la variable que se quiera visualizar. Seguidamente creado el informe, con la forma que sea idónea, se creará un Panel para que la medición se visualice en tiempo real.

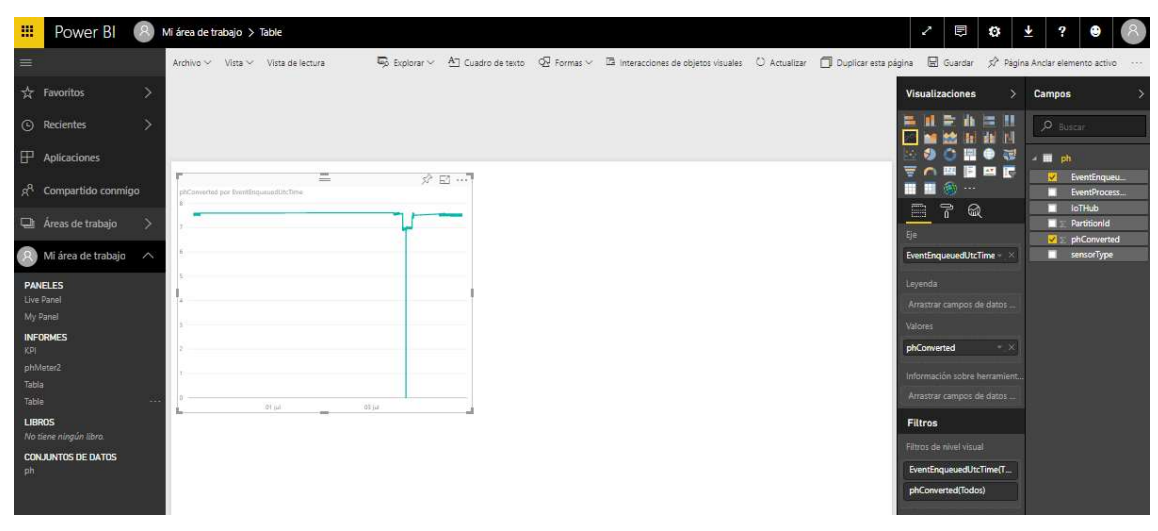

Página 30|55

Anteriormente se ha creado el informe en forma de tabla seleccionando las variables a visualizar en los ejes x e y. Esta variable será el pH como campo de datos y el tiempo UTC de encolado del evento.

A continuación, se creará el panel donde se visualizará en tiempo real. Para ello solamente se debe de pulsar sobre el botón "Página Anclar a elemento activo"

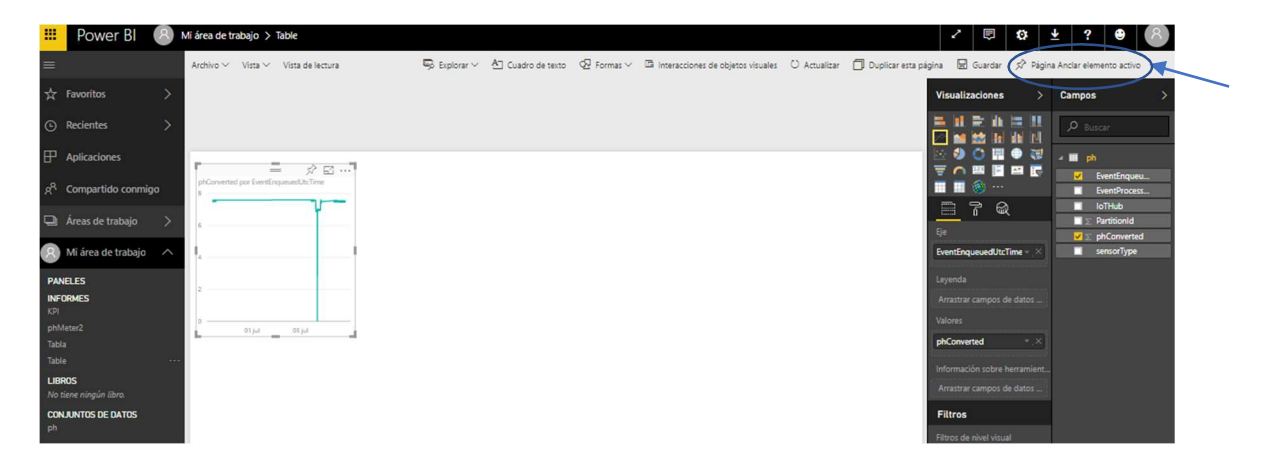

Seguidamente se guardará el informe y se creará un panel nuevo.

| Cambios sin guardar                                        | ×                                                                                                    |
|------------------------------------------------------------|----------------------------------------------------------------------------------------------------|
| El informe tiene cambios sin guardar. Antes de anclar, deb | e guardar el progreso.                                                                                                    |
|                                                            | Guardar y anclar Volver atrás                                                                                                    |
| Vista previa: Último estado guardado<br>Table<br>PAGINA 1  | ×<br>Anclar en el panel<br><sup>Seleccione un panel existente o cree uno nuevo.</sup><br>¿Dónde quiere anclarlo?<br>Panel existente<br>Nuevo panel |
|                                                            | Live Panel ▼<br>© La pagina Anclar elemento activo permite mostrar                                                                                 |
|                                                            | en el icono del panel los cambios en los informes<br>cuando se actualiza la página.<br>Anclar elemento activo Cancelar                             |

Y al final, se pulsa dentro del panel y se podrá visualizar el panel en tiempo real.

| 🛄 Power Bl 🙁 🖲                    | ∕li área de trabajo ≯ Live Panel |                                                                  |                                                                                                    |                                     |
|-----------------------------------|----------------------------------|------------------------------------------------------------------|----------------------------------------------------------------------------------------------------|-------------------------------------|
| <b>#</b>                          |                                  |                                                                  | + Agregar ventana                                                                                                    | o€ Ver relacionados 🛛 💿 Deshabilita |
| ☆ Favoritos >                     | 🖓 Pregunte algo sobre sus datos  | (en inglés)                                                      |                                                                                                    |                                     |
| ⊙ Recientes >                     | <pre>     phConverted </pre>     | phConverted, EventEnqueuedUtcTim                                 | e                                                                                                    | G Last Hour                         |
| Aplicaciones                      |                                  | 7.47<br>phConverted<br>7.56                                      | 07/04/17 08:00:05<br>EventEnqueuedUtcTime<br>07/04/17 07:59:05                                                                      | HEAL TIME PRYACUE                   |
| Areas de trabajo                  |                                  | 7,49<br>phConverted<br>7,53                                      | EventEnqueueOutclime<br>07/04/17 07:58:05<br>EventEnqueuedUtcTime<br>07/04/17 07:57:05                                              |                                     |
| 8 Mi área de trabajo 🔨 🔨          |                                  | phConverted<br>7,53<br>phConverted<br>7,56                       | EventEngueuedUtcTime<br>07/04/17 07:56:05<br>EventEngueuedUtcTime<br>07/04/17 07:55:52                                              |                                     |
| PANELES<br>Live Panel<br>My Panel |                                  | phConverted<br>7.56<br>phConverted<br>7,49                       | EventEngueuedUtcTime<br>07/04/17 07:53:07<br>EventEngueuedUtcTime<br>07/04/17 07:52:07                                              |                                     |
| INFORMES<br>KPI<br>phMeter2       |                                  | phConverted<br>7.49<br>phConverted<br>7.56                       | EventEnqueuedUtcTime<br>07/04/17 07:51:07<br>EventEnqueuedUtcTime<br>07/04/17 07:50-07                                              |                                     |
| Tabla<br>Table                    | KPI                              | phConverted<br>7,53<br>phConverted                               | EventEngueuedUtcTime<br>07/04/17 07:49:07<br>EventEngueuedUtcTime                                                                   |                                     |
| LIBROS<br>No tiene ningún libro   |                                  | 7,51<br>phConverted<br>7,47                                      | 07/04/17 07:48:07<br>EventEnqueuedUtcTime<br>07/04/17 07:47:07                                                                      |                                     |
| CONJUNTOS DE DATOS<br>ph          |                                  | phConverted<br>7,56<br>phConverted<br>7,53                       | EventEngueuedUtcIme<br>07/04/17.07:46:07<br>EventEngueuedUtcTime<br>07/04/17.07:45:07                                               |                                     |
|                                   | 7,47                             | phConverted<br>7,47<br>phConverted<br>7,49<br>phConverted<br>7 5 | EventEnqueuedUrcTime<br>07/04/17 07:44:07<br>EventEnqueuedUrcTime<br>07/04/17 07:43:07<br>EventEnqueuedUrcTime<br>07/04/17 07:43:07 |                                     |
|                                   |                                  | phConverted<br>7,49<br>phConverted                               | EventEnqueuedUtcTime<br>07/04/17 07:41:07<br>EventEnqueuedUtcTime                                                                   |                                     |

Aquí se puede ver que hay un marcador a modo de visualizador en tiempo real y una tabla a modo de histórico y una gráfica del pH durante la última hora.

#### Creación de Alertas

En el momento en el que el valor del pH sea inferior al límite establecido por la ley o según el límite que determina la acidez de una disolución, será interesante configurar una alerta para que ésta avise al usuario final para que dicha deficiencia sea corregida a la mayor brevedad posible.

Para ello se puede configurar una alerta en los gráficos de Power Bi y más adelante se utilizará un servicio de Microsoft Ilamado Microsoft Flow. Este servicio se aprovecha de la alerta lanzada por Power Bi y envía un correo de alerta al usuario final que sea el encargado de subsanar la deficiencia.

Mediante Power Bi las alertas se crean en un gráfico, que tendrá que ser creado como se ha explicado anteriormente, llamado KPI. Una vez éste se haya creado pulsando sobre 3 puntos suspensivos que aparecen cuando se arrastra el cursor por encima del gráfico y a continuación sobre un símbolo de campana.

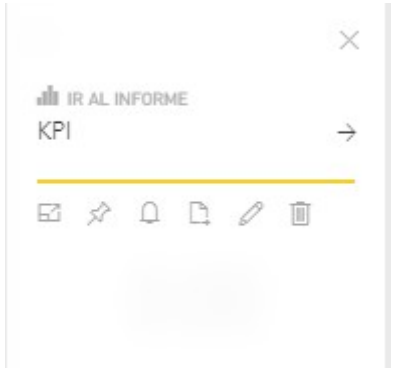

Ahora ya solamente queda configurar la alarma para que ésta se lance cuando se reciba un valor determinado, que para este proyecto el valor será de 6,6 ya que contando el error en la medición de la sonda ( $\pm$  0,1).

| Ĩ                                                     |
|-------------------------------------------------------|
|                                                       |
|                                                       |
|                                                       |
|                                                       |
|                                                       |
| tas para                                              |
|                                                       |
| Umbrai                                                |
| • 6.6                                                 |
| notificaciones                                        |
| o máximo                                              |
| omo máximo                                            |
| i cambian sus datos.                                  |
| nada, recibirá notificaciones<br>o de notificaciones. |
| un correo electrónico                                 |
|                                                       |

## Configuración de Microsoft Flow

Como solamente se enviará un correo al usuario de la cuenta de Power Bi y pensando que el usuario final puede no ser el mismo que el usuario de la cuenta de Power Bi, se añadirá un servicio externo llamado Microsoft Flow que se servirá de la alerta de Power Bi como desencadenante de un flujo de acciones

como por ejemplo del envío de un correo electrónico a otra persona entre otros.

Para agregar este servicio, solamente pulsando sobre la letra azul con texto: *"Use Microsoft Flow para desencadenar acciones adicionales"* (señalado en la imagen anterior)

Una vez pulsado en enlace, éste nos redirigirá a la página de Microsoft Flow dónde habrá que autenticarse con la misma cuenta que en Power Bi.

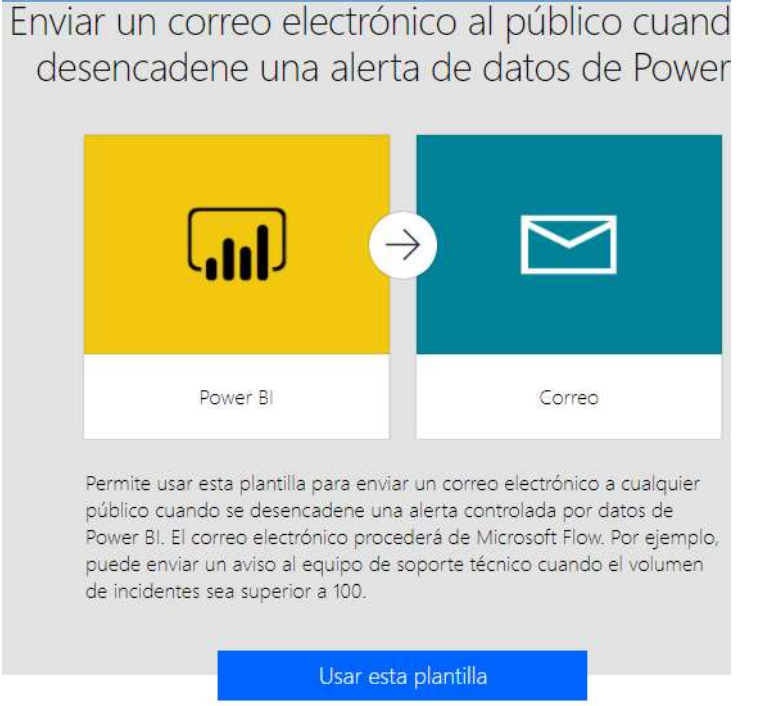

Seguidamente hay que pulsar sobre la plantilla que ofrece un servicio de entrega de correos al público cuando se desencadene una alerta de Power Bi.

| Vert Id                                    | Choose an alert.                                                               |
|--------------------------------------------|--------------------------------------------------------------------------------|
|                                            | Alerta de KPI                                                                  |
|                                            | Escribir un valor personalizado                                                |
| 2 Sand an amai                             |                                                                                |
| Send an emai                               |                                                                                |
|                                            |                                                                                |
| 80.                                        | Direcciones de correo electrónico válidas, separadas por una coma              |
|                                            | Incluya un elemento A.                                                         |
| Asunto                                     | Alert title × triggered                                                        |
|                                            | sobsettooopa Tile value: ship Tile value X s/hip s/etropopa s/opa              |
|                                            |                                                                                |
| Cuerpo del mensaje<br>e correo electrónico | ul> <li>vistong&gt;Alert threshold: ul&gt; tis lip a</li>                      |
|                                            | > <strong>Go to report</strong> : <a '="" href=" unit" the="" url="" x=""></a> |
|                                            | Tile URL × >//i>                                                               |
| ostrar opciones avanz                      | adas 🛩                                                                         |
|                                            |                                                                                |
|                                            |                                                                                |

A continuación, habrá que seleccionar la alerta que se haya configurado en Power Bi, en este caso *"Alerta de KPI"* y solamente rellenar los campos que faltan.

## Integrar "como servicio" el proyecto

Para que la Raspberry ejecute sin ayuda de Visual Studio y con el fin de hacer e proyecto autónomo, se debe integrar la solución "como servicio". Esto significa que se ejecutará automáticamente en la rutina de arranque de la Raspberry.

Para ello solamente con acceder a la funcionalidad "Windows Device Portal" y en la pestaña de Apps únicamente hacer clic en la opción de Startup.

| Device Settings<br>• Apps                    | Apps<br>Check for updates   |            |           |         |           |
|----------------------------------------------|-----------------------------|------------|-----------|---------|-----------|
| Apps manager                                 | App Name                    | Арр Туре   | • Startup | Status  |           |
|                                              | Cortana                     | Foreground | 0         | Stopped | Actions 🔻 |
| Ouick-run samples                            | loTCoreDefaultApp           | Foreground | ۲         | Running | Actions • |
| Quick full sumples                           | IOTUAPOOBE                  | Foreground | 0         | Stopped | Actions 🔻 |
| <ul> <li>Processes</li> <li>Debug</li> </ul> | loTOnboardingTask           | Background |           | Running | Actions   |
| Devices                                      | PHMeter2                    | Background |           | Stopped | Actions 🔻 |
| Connectivity                                 | ZWave Adapter Headless Host | Background |           | Stopped | Actions   |
| Windows Undate                               | phMeter                     | Background |           | Running | Actions 🔻 |
| Remote                                       |                             |            | /         |         |           |
| Scratch                                      | Install app                 |            |           |         |           |

# Conclusiones

Concluido este trabajo se puede ver como se han cumplido los objetivos para los que fue creado como la automatización de una tarea periódica y manual.

Mediante la Raspberry se puede ver que es una solución lo más económica posible, aunque se podría encarecer con una sonda profesional para obtener una precisión mayor y más exacta en el cálculo del pH.

En resumen, este sistema permite la automatización del pH de cualquier recinto con agua que sea necesario o que se quiera monitorizar siendo compatible este proyecto con cualquier dispositivo móvil gracias a la aplicación móvil de Power Bi o simplemente del enlace para visualizar el informe que se ha creado anteriormente.

## Informe Power Bi

Para ver que se ha logrado el objetivo, se adjunta una captura de una simulación de medición del pH de agua, calibrador de pH (pH=7.0) y 3KNCL que se ha llevado a cabo para el correcto desarrollo del proyecto.

En el panel creado, se tiene la opción de la visualización en directo del valor de pH (se obtiene un histórico de valores):

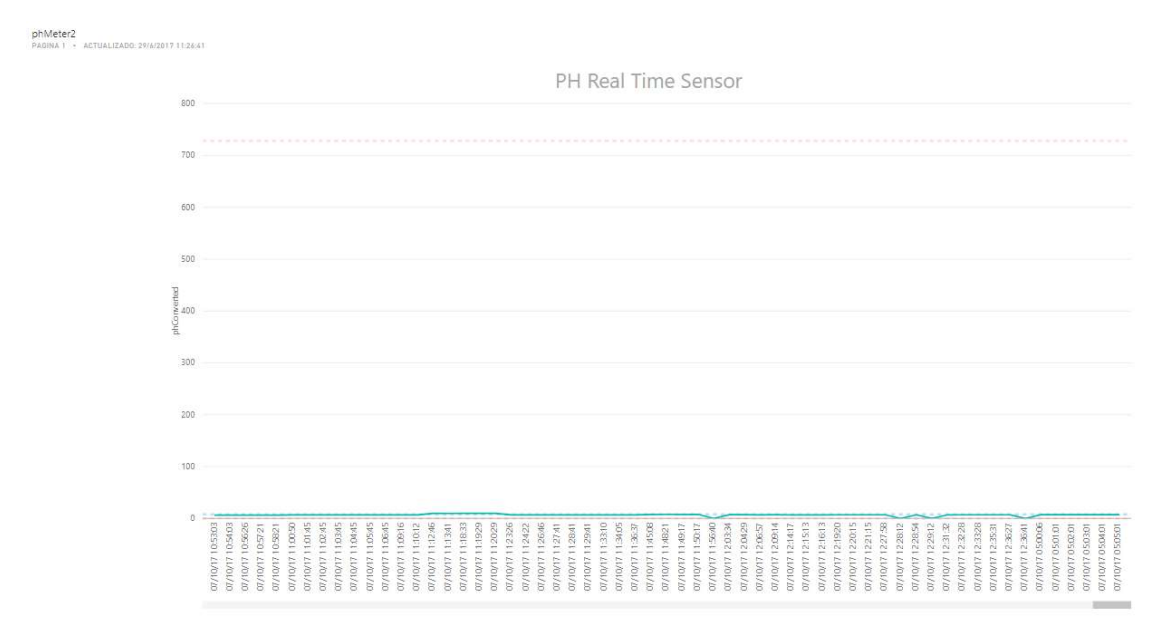

Una tabla para la visualización de los datos de forma automática. Y, finalmente un visualizador en tiempo real únicamente del valor en función del tiempo y una tabla grafica de los valores de la ultima hora.

| phConverted, EventEnque | uedUtcTime              |       |   |
|-------------------------|-------------------------|-------|---|
| 7 30                    | 07/10/17 05-07-01       |       | 2 |
| phConverted             | EventEngueuedUtcTime    |       |   |
| 7.26                    | 07/10/17 05:06:01       |       |   |
| phConverted             | EventEngueuedUtcTime    |       |   |
| 7,26                    | 07/10/17 05:05:01       |       |   |
| phConverted             | EventEngueuedUtcTime    |       |   |
| 7,26                    | 07/10/17 05:04:01       |       |   |
| phConverted             | EventEngueuedUtcTime    |       |   |
| 7,26                    | 07/10/17 05:03:01       |       |   |
| phConverted             | EventEngueuedUtcTime    |       |   |
| 7,28                    | 07/10/17 05:02:01       | / 1/5 |   |
| phConverted             | EventEnqueuedUtcTime    | 7,010 |   |
| 7,33                    | 07/10/17 05:01:01       |       |   |
| phConverted             | EventEnqueuedUtcTime    |       |   |
| 7,28                    | 07/10/17 05:00:06       |       |   |
| phConverted             | EventEnqueuedUtcTime    |       |   |
| 0,00                    | 07/10/17 12:36:41       |       |   |
| phConverted             | EventEnqueuedUtcTime    |       |   |
| 6,96                    | 07/10/17 12:36:27       |       | 4 |
| phConverted             | EventEnqueuedUtcTime    |       |   |
| 7,01                    | 07/10/17 12:35:31       |       |   |
| phConverted             | EventEnqueuedUtcTime    |       |   |
| 0,99                    | 0//10/1/ 12:33:28       |       |   |
| phConverted             | EventEnqueuedUtcTime    |       |   |
| 0,97                    | 0//10/17 12:32:28       |       |   |
| phConverted             | EventEngueuedUtclime    |       |   |
| 0,94                    | 07/10/17 12:31:32       |       |   |
| priconverted            | eventEnqueuedutcTime    |       |   |
| o,oo                    | EventEnniound liteTenn  |       |   |
| 6 00                    | 07/10/17 12-28-54       |       |   |
| o, so                   | EuroptEnguigued ItsTime |       |   |
| 0.00                    | 07/10/17 12-28-12       |       |   |
| phConverted             | EventEngueued ItrTime   |       |   |
| 7.01                    | 07/10/17 12-27-58       |       |   |
| nhConverted             | EventEngueuedUtcTime    |       |   |
| 7.01                    | 07/10/17 12:21:15       |       |   |
| phConverted             | EventEngueuedUtcTime    |       |   |

G Last Hour REAL TIME PH VALUE

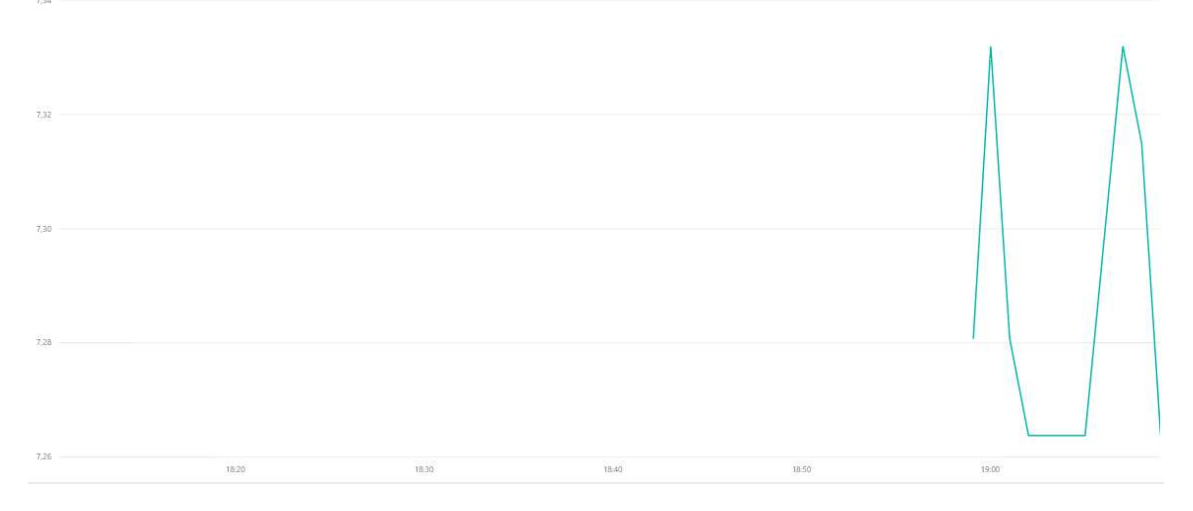

Cuando en un momento determinado el pH pueda descender de 6,6, el servicio que se ha configurado para que avise al usuario que deba corregir la anormalidad de funcionamiento, se le enviará un correo electrónico avisando del error y un aviso visual en el informe de Power Bi.

| Microsoft PowerApps and Flow                                                                                                    |             |
|----------------------------------------------------------------------------------------------------|-------------|
| Alerta de KPI triggered PH METER PROVE EMAIL ALERT MICROSOFT FLOW Para: victor.sanchez.ribes@gmail.com                                                                                                    |             |
| Tile value:                                                                                                    |             |
| Alert threshold: 6.1                                                                                                    |             |
| Go to report: <a href="https://app.powerbi.com/MobileRedirect.html?action=OpenTile&dashboardObjectid=5b9b3e45-5d30-4334-8df9-b609404512a6&tileObjectid=5b9b3e45-5d30-4334-8df9-b609404512a6&tileObjectid=5b9b3e45-5d30-4454&tileObjectid=5b9b3e45-6da6&tileObjectid=5b9b3e45-6da6&tileObjectid=5b9b3e45-6da6&tileObjectid=5b9b3e45-6da6&tileObjectid=5b9b3e45-6da6&tileObjectid=5b9b3e45-6da6&tileObjectid=5b9b3e45-5d30-4da6&tileObjectid=5b9b3e45-5d30-4da6&tileObjectid=5b9b3e45-5d30-4da6&tileObjectid=5b9b3e45-5d30-4da6&tileObjectid=5b9b3e45-5d30-4da6&tileObjectid=5b9b3e45-5d30-4da6&tileObjectid=5b9b3e45-6da6&tileObjectid=5b9b3e45-6da6&tileObjectid=5b9b3e45-6da6&tileObjectid=5b9b3e45-6da6&tileObjectid=5b9b3e45-6da6&tileObjectid=5b9b3e45-6da6&tileObjectid=5b9b3e45-6da6&tileObjectid=5b9b3e45-6da6&tileObjectid=5b9b3e45-6da6&tileObjectid=5b9b3e45-5da6&tileObjectid=5b9b3e45-5da6&tileObjectid=5b9b3e45-5da6&tileObjectid=5b9b3e45-5da6&tileObjectid=5b9b3e45-5da6&tileObjectid=5b9b3e45-5da6&tileObjectid=5b9b3e45-5da6 </alpha.pdf3e45-6da6&tileObjectid=5b9b3e45-5da6&tileObjectid=5b9b3e45-5da6&tileObjectid=5b9b3e45-5da6&tileObjectid=5b9b3e45-5da6&tileObjectid=5b9b3e45-5da6&tileObjectid=5b9b3e45-5da6&tileObjectid=5b9b3e45-5da6&tileObjectid=5b9b3e45-5da</th> <th>d=063e0795-</th> | d=063e0795- |
| b91e-4f61-be76-72b279fad7e7&OpenAppFromWindowsPCAndTablet=false&context=Flow                                                                                                    |             |
| If you'd like to unsubscribe and stop receiving these emails click here.                                                                                                    |             |

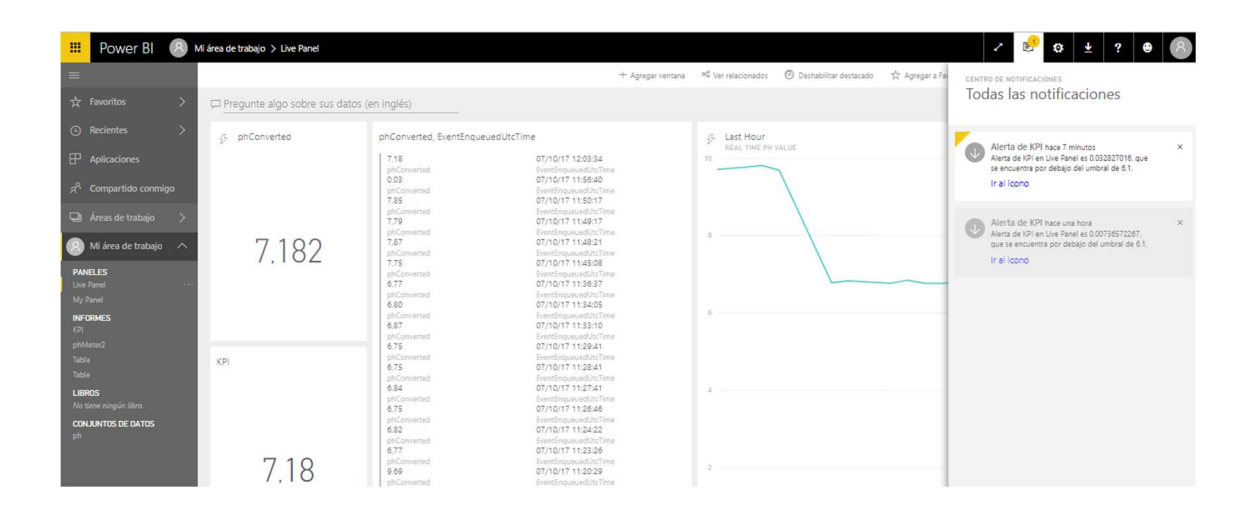

## Posibles Mejoras

También, más allá, es posible conectar otros dispositivos para mejorar la interfaz y poder llegar a controlar y visualizar otras variables ambientales. Como por ejemplo un sensor de temperatura y mediante del potencial dado por la sonda para el cálculo con mayor exactitud del pH mediante la ecuación de Nerst.

Además, es posible, teniendo en cuenta que el conversor MCP3008 tiene 8 canales, la conexión de nuevos sensores para la "profesionalización" del proyecto. Es decir, aplicar la domótica.

Un ejemplo podría ser la conexión de un sensor de humedad como el DHT11, un sensor de intensidad lumínica LDR,

un sensor de temperatura LM35 o hasta un sensor de presión atmosférica.

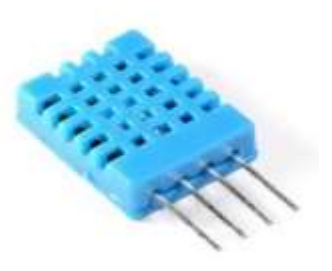

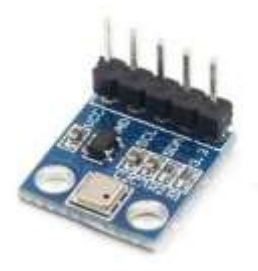

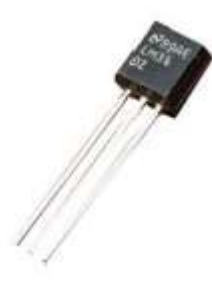

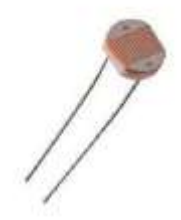

# Bibliografía

- http://www.prometec.net/bus-spi/
- http://www.prometec.net/bus-i2c/
- https://cdn-shop.adafruit.com/datasheets/MCP3008.pdf
- http://tienda.bricogeek.com/home/581-sensor-analogico-deph.html?gclid=CNuZ8a\_m09MCFXEz0wodzCcFXg
- https://developer.microsoft.com/eses/windows/iot/Docs/GetStarted/noobs/getstartedstep1
- https://developer.microsoft.com/eses/windows/iot/Docs/GetStarted/noobs/getstartedstep2
- https://developer.microsoft.com/eses/windows/iot/Docs/GetStarted/noobs/getstartedstep3
- https://developer.microsoft.com/eses/windows/iot/Docs/GetStarted/noobs/getstartedstep4
- https://developer.microsoft.com/en-us/windows/iot/docs
- https://docs.microsoft.com/es-es/windows/uwp/get-started/universalapplication-platform-guide
- http://www.diarioelectronicohoy.com/blog/introduccion-al-i2c-bus
- http://tienda.bricogeek.com/raspberry-pi/750-mcp3008-conversor-adc-8bits.html
- http://bot-boss.com/lectura-senales-analogicas-raspberry-pi-2-mcp3008/
- http://bot-boss.com/habilitar-spi-raspberry-pi-2/
- https://www.quora.com/How-do-I-connect-pH-meter-with-arduino-and-get-the-readings-on-given-time
- https://learn.adafruit.com/reading-a-analog-in-and-controlling-audiovolume-with-the-raspberry-pi/script
- https://aprendiendoarduino.wordpress.com/2016/11/13/bus-spi/
- http://www.instructables.com/id/Wiring-up-a-MCP3008-ADC-to-a-Raspberry-Pi-model-B-/
- https://pimylifeup.com/raspberry-pi-adc/
- https://learn.adafruit.com/reading-a-analog-in-and-controlling-audiovolume-with-the-raspberry-pi?view=all
- https://www.youtube.com/watch?v=oW0mTwFck\_c
- https://www.youtube.com/watch?v=QHIWV904jNw
- https://www.raspberrypi.org/learning/physical-computing-with-python/analogue/
- http://wiringpi.com/reference/spi-library/
- http://thinglabs.io/sending-telemetry/
- http://ww1.microchip.com/downloads/en/DeviceDoc/21295d.pdf
- https://docs.microsoft.com/en-us/azure/iot-hub/iot-hub-get-startedphysical
- https://docs.microsoft.com/en-us/azure/iot-hub/iot-hub-raspberry-pi-kitnode-get-started
- https://docs.microsoft.com/en-us/azure/iot-hub/iot-hub-live-data-visualization-in-power-bi

- https://docs.microsoft.com/en-us/azure/iot-hub/iot-hub-csharp-csharpprocess-d2c
- https://docs.microsoft.com/en-us/azure/iot-hub/iot-hub-node-nodegetstarted
- https://blogs.msdn.microsoft.com/iot/2016/01/26/using-power-bi-to-visualize-sensor-data-from-windows-10-iot-core/
- https://powerbi.microsoft.com/en-us/blog/monitor-your-iot-sensors-usingpower-bi/
- https://developer.microsoft.com/enus/windows/iot/samples/azuredatauploader
- https://docs.microsoft.com/en-us/azure/iot-hub/iot-hub-node-nodegetstarted#create-an-iot-hub/
- https://docs.microsoft.com/en-us/azure/azure-resourcemanager/resource-manager-common-deploymenterrors#noregisteredproviderfound
- https://docs.microsoft.com/en-us/azure/azure-resourcemanager/resource-group-portal
- https://docs.microsoft.com/en-us/azure/iot-hub/iot-hub-live-data-visualization-in-web-apps
- https://developer.microsoft.com/en-us/windows/iot/docs/pinmappingsrpi
- https://microsoft.hackster.io/en-US/brane/003-how-to-stream-devicedata-to-the-azure-iot-hubd99807?ref=channel&ref\_id=4087\_trending\_\_&offset=377
- https://developer.microsoft.com/en-us/windows/iot/samples/helloworld
- http://thinglabs.io/workshop/thingy-4-windows/
- http://thinglabs.io/workshop/thingy-4-windows/setup-azure-iot-hub/
- http://thinglabs.io/workshop/thingy-4-windows/sending-d2c-messages/
- http://thinglabs.io/workshop/thingy-4-windows/storing-displaying-data/
- http://thinglabs.io/labs/edison/grove/d2c/
- https://github.com/ThingLabsIo/Thingy4Windows
- https://channel9.msdn.com/Events/Microsoft-Azure/AzureCon-2015/ACON305
- https://github.com/Azure/azure-iot-sdkcsharp/tree/master/tools/DeviceExplorer
- https://github.com/Azure/azure-iot-sdkcsharp/blob/master/doc/setup\_iothub.md
- https://github.com/Azure/azure-iot-sdk-csharp
- https://github.com/Azure/azure-iot-sdkcsharp/blob/master/doc/manage\_iot\_hub.md
- https://blog.falafel.com/mcp3008-analog-to-digital-conversion/
- https://github.com/falafelsoftware/SPI\_ADC\_Sample

Anexo Raspberry Pi 2 Model B (schematics)

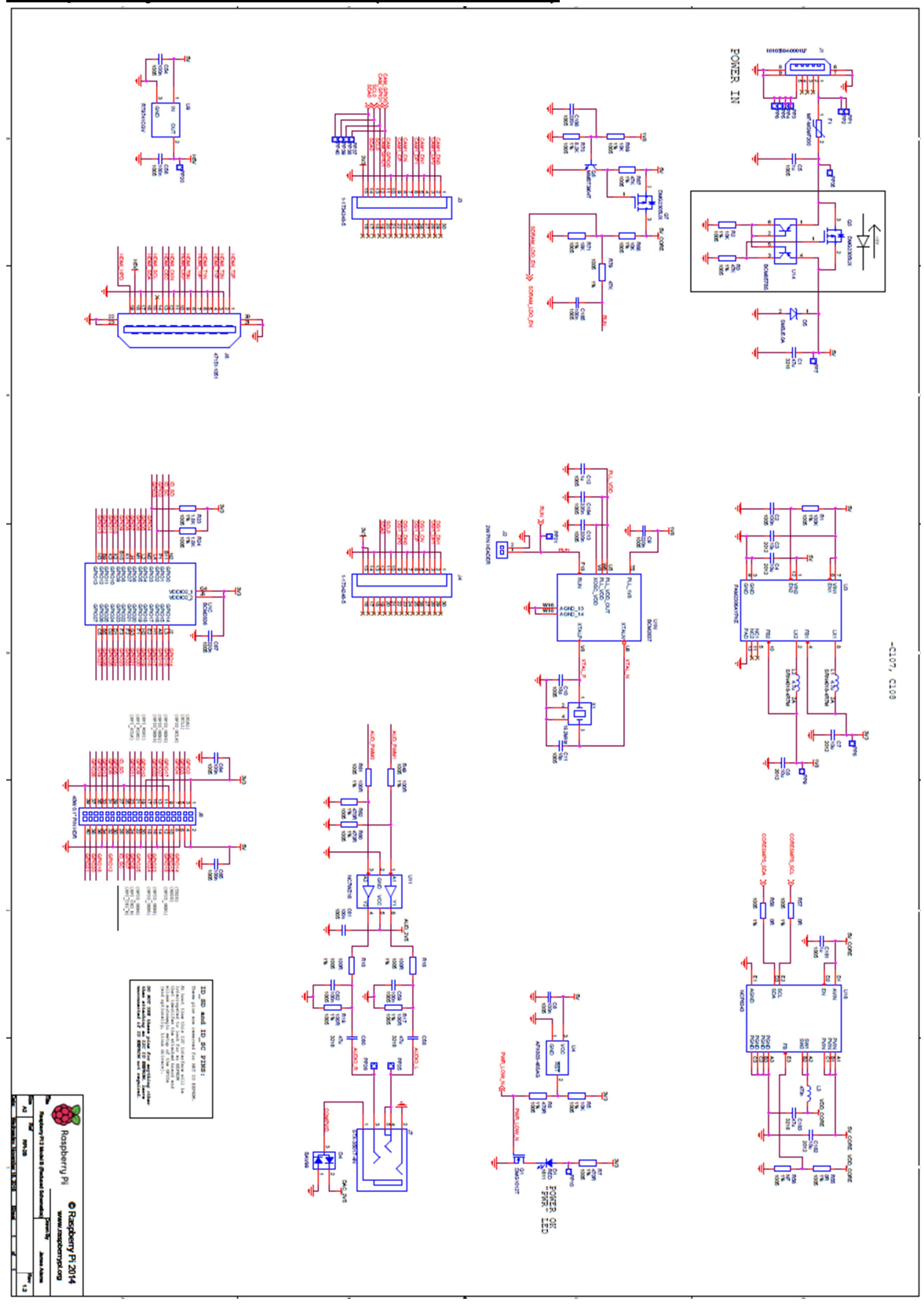

# <u>pH Meter v1.0</u>

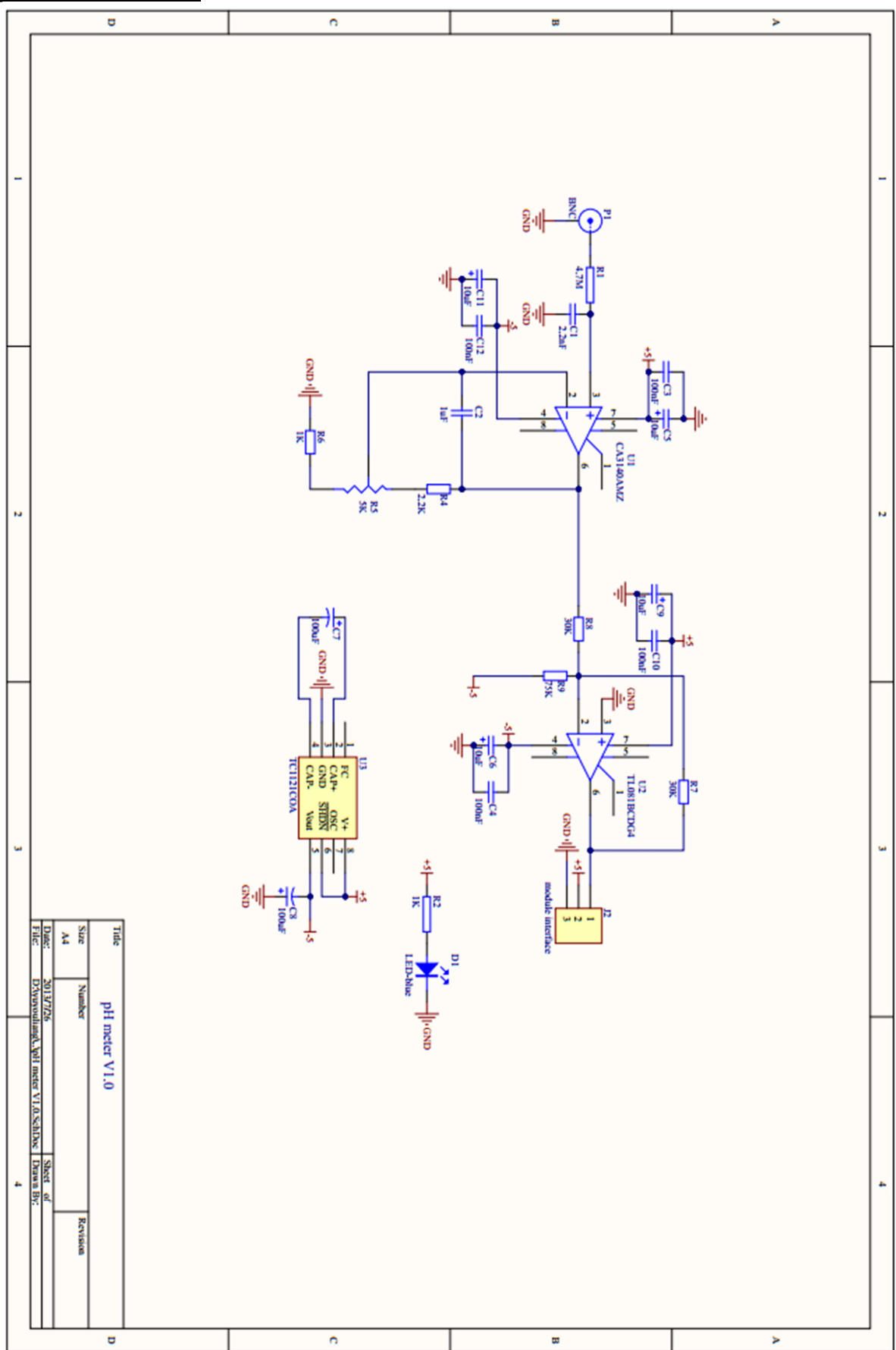

Página 43|55

## <u>MCP3008</u>

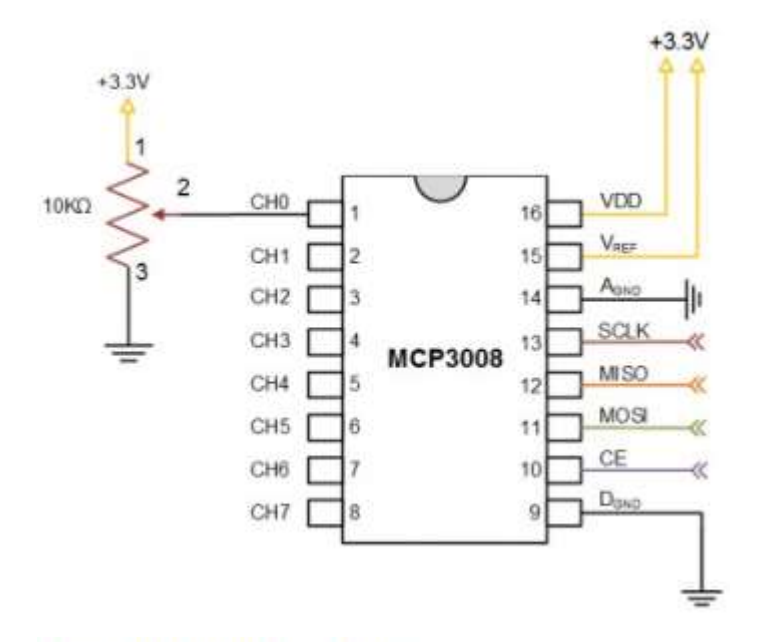

#### 3.0 PIN DESCRIPTIONS

The descriptions of the pins are listed in Table 3-1. Additional descriptions of the device pins follows.

| TABLE 3-1: | PIN FUNCTION TABLE |  |
|------------|--------------------|--|
|            |                    |  |

| MCP3004              | MCP3008        |         |                            |   |
|----------------------|----------------|---------|----------------------------|---|
| PDIP, SOIC,<br>TSSOP | PDIP, SOIC     | Symbol  | Description                |   |
| 1                    | 1              | CH0     | Analog Input               |   |
| 2                    | 2              | CH1     | Analog Input               |   |
| 3                    | 3              | CH2     | Analog Input               | 5 |
| 4                    | 4              | CH3     | Analog Input               |   |
| 125                  | 5              | CH4     | Analog Input               |   |
|                      | 6              | CH5     | Analog Input               |   |
| -                    | 7              | CH6     | Analog Input               |   |
| 140                  | 8              | CH7     | Analog Input               |   |
| 7                    | 9              | DGND    | Digital Ground             |   |
| 8                    | 10             | CS/SHDN | Chip Select/Shutdown Input |   |
| 9                    | 11             | DIN     | Serial Data In             |   |
| 10                   | 12             | Dout    | Serial Data Out            |   |
| 11                   | 13             | CLK     | Serial Clock               |   |
| 12                   | 14             | AGND    | Analog Ground              |   |
| 13                   | 15             | VREF    | Reference Voltage Input    |   |
| 14                   | 16             | VDD     | +2.7V to 5.5V Power Supply |   |
| 5,6                  | <u>, 11</u> 23 | NC      | No Connection              |   |

## Adaptador Wifi TP-Link TL-WN725N

#### CARACTERÍSTICAS DE HARDWARE

| Interfaz    | USB 2.0                               |
|-------------|---------------------------------------|
| Antenas     | Antena interna                        |
| LED         | Estatus                               |
| Peso        | 0.07 onzas / 2.1 gramos (Sin empaque) |
| Dimensiones | 0.73x0.59x0.28in.(18.6x15x7.1mm)      |

#### CARACTERÍSTICAS INALÁMBRICAS

| Estándares Inalámbricos   | IEEE 802.11b, IEEE 802.11g, IEEE 802.11n                                                                                             |
|---------------------------|----------------------------------------------------------------------------------------------------|
| Frecuencia                | 2:400-2.4835GHz                                                                                                    |
| Tasa de Señal             | 11b: Hasta 11Mbps (dinámico)<br>11g: Hasta 54Mbps (dinámico)<br>11n: Hasta 150Mbps (dinámico)                                        |
| Sensibilidad de Recepción | 130M: -68dBm@10% PER<br>108M: -68dBm@10% PER<br>54M: -68dBm@10% PER<br>11M: -85dBm@8% PER<br>6M: -88dBm@10% PER<br>1M: -90dBm@8% PER |
| Potencia de Transmisión   | <20dBm                                                                                                    |
| Modos Inalámbricos        | Ad-Hoc / Modo de infraestructura                                                                                                    |
| Seguridad Inalámbrica     | Soporta WEP, WPA/WPA2, WPA-PSK/WPA2-PSK (TKIP/AES) de 64/128, soporta IEEE 802.1X                                                    |
| Tecnología de Modulación  | DBPSK, DQPSK, CCK, OFDM, 16-QAM, 64-QAM                                                                                              |

#### OTROS

| Certificaciones        | CE, FCC, IC, RoHS                                                                                                    |  |
|------------------------|----------------------------------------------------------------------------------------------------|--|
| Contenido del Paquete  | Adaptador USB Nano Inalámbrico N de 150Mbps, TL-WN725N<br>CD de Recursos<br>Guía de Rápida Instalación                                                                                                    |  |
| Requisitos del sistema | Windows 8(32/64bits), Windows 7(32/64bits), Windows Vista(32/64bits),<br>Windows XP(32/64bits)                                                                                                    |  |
| Factores Ambientales   | Temperatura de Operación: 0°C~40°C (32°F~104°F)<br>Temperatura de Almacenamiento: -40°C~70°C (-40°F~158°F)<br>Humedad de Operación: 10%~90% sin condensación<br>Humedad de Almacenamiento: 5%~90% sin condensación |  |

# Ensamblado Completo

![](_page_46_Picture_1.jpeg)

## Diagrama de funcionamiento

![](_page_47_Figure_1.jpeg)

En este diagrama se muestra el funcionamiento del proyecto a realizar.

Primeramente, se obtendrá el valor del potencial eléctrico proporcionado por la Raspberry Pi. Será transformado a continuación para conseguir el pH y una vez se consiga el pH será transmitido a Azure por el que éste proporcionará un servicio de "streaming" por el que se utilizará un visor, Power Bi, para realizar las operaciones y la visualización de dicho pH, en tiempo real. Esta operación se repetirá cada minuto según indica la llave localizada en la parte derecha (*ThreadPoolTimer.CreatePeriodicTimer(MessageTimer\_Tick, TimeSpan.FromMinutes(1)*).

#### Código fuente

```
using System;
using System.Text;
using Windows.ApplicationModel.Background;
using System.Threading.Tasks;
using Microsoft.Azure.Devices.Client;
using Windows.System.Threading;
using Windows.Devices.Enumeration;
using Windows.Devices.Spi;
using Newtonsoft.Json;
using System.Diagnostics;
using Windows.System;
namespace phMeter
{
   public sealed class StartupTask : IBackgroundTask
   {
             11
       11
       11
                            CONSTANTS & VARIABLES
       11
       private BackgroundTaskDeferral deferral; //Creacion de un deferral para prevenir la
terminacion repentina
       private DeviceClient deviceClient;
       private ThreadPoolTimer messageTimer;
       private float ph, voltios = 0.0f;
       private SpiDevice mcp3008;
       private float offset = 0.12f;
       private const string IOT_HUB_CONN_STRING = "HostName=phMeter-iotHub.azure-
devices.net;DeviceId=PHMeter;SharedAccessKey=va+C4Uxyy0s/ePQPlfWsp7Q/kbv+7/0lULyxafIHnvA=";
       public void Run(IBackgroundTaskInstance taskInstance)
       {
          deferral = taskInstance.GetDeferral();
          //Instanciamos el dispositivo cliente Azure
          deviceClient = DeviceClient.CreateFromConnectionString(IOT_HUB_CONN_STRING);
          //Iniciamos la comunicacion con el sensor mediante SPI
          busSpi();
          //Enviamos un mensaje a Azure cada 1 Minuto
          messageTimer = ThreadPoolTimer.CreatePeriodicTimer(MessageTimer Tick,
TimeSpan.FromMinutes(1));
       }
       11
       11
                            CONEXION AL BUS SPI
       11
       private async void busSpi()
       {
          trv
          {
              var spiSettings = new SpiConnectionSettings(0);
              spiSettings.ClockFrequency = 1350000;
              spiSettings.Mode = SpiMode.Mode0;
              string spiQuery = SpiDevice.GetDeviceSelector("SPI0");
              var deviceInfo = await DeviceInformation.FindAllAsync(spiQuery);
              if (deviceInfo != null && deviceInfo.Count == 1)
              {
                 mcp3008 = await SpiDevice.FromIdAsync(deviceInfo[0].Id, spiSettings);
              }
              else
              {
                 Debug.WriteLine("DISPOSITIVO SPI NO ENCONTRADO!!");
              //led parpadenado (OPCIONAL)
          }
          catch (Exception ex)
```

```
{
              Debug.WriteLine("!!!! SPI NOT FOUND: " + ex.Message);
          }
       }
       /*
        * https://www.dfrobot.com/wiki/index.php/PH_meter_V1.1_SKU:SEN0161
       */
          //*
       11
       11
                            OBTENCION DEL PH
       11
       private float obt_ph()
       {
          try
          {
              //1 - single ended
              // Canal 0 = 10000000 = 0x80
              // 3 Byte is empty
              var transmitBuffer = new Byte[3] { 1, 0x80, 0x00 };
              var receiveBuffer = new Byte[3];
              mcp3008.TransferFullDuplex(transmitBuffer, receiveBuffer);
              var result = ((receiveBuffer[1] & 3) << 8) + receiveBuffer[2];</pre>
              voltios = (result * 5.0f) / 1024;
              ph = 3.50f * voltios+offset; //Offset visto entre la diferencia del ph de un
liquido calibrador = 7.0 y la lectura dada por el dispositivo la 1º vez
          }
          catch (Exception ex)
          {
              Debug.WriteLine("ERROR OBTENCION DE DATOS!");
Debug.WriteLine("!!!! WRONG CONVERSION: " + ex.Message);
          }
          return ph;
       }
       //*Funcion que enviara a Azure el ph (se invocara cada 1 minuto)
       //**Llamamos a obt_ph que nos dara el ph
       //***Enviaremos el ph a Azure
       private async void MessageTimer_Tick(ThreadPoolTimer timer)
       {
          obt_ph();
          await SendMessageToIotHubAsync("ph", ph);
       }
       11
       11
                            SUBIR DATOS A AZURE
       11
       //Metodo para enviar el ph al CLOUD
       private async Task SendMessageToIotHubAsync(string sensorType, float phValue)
       {
          try
          {
              var phConverted = phValue;
              //Prueba de Serializacion
              var telemetry = new
              {
                 sensorType,
                 phConverted,
              };
              Debug.WriteLine(phConverted);
              var messageString = JsonConvert.SerializeObject(telemetry);
              var message = new Message(Encoding.UTF8.GetBytes(messageString));
```

```
await deviceClient.SendEventAsync(message);
}
catch (Exception ex)
{
    Debug.WriteLine("!!!! " + ex.Message);
}
}
```

# Azure IOT HUB

| Micro    | osoft Azure loT Hub > phMeter-iotHub - Sha | red access policies > iothubowner | : ם <i>א</i>                                   | - 😳        | O     phmeterprueba1@ou     DIRECTORIO PREDETERMINAL |
|----------|--------------------------------------------|-----------------------------------|------------------------------------------------|------------|------------------------------------------------------|
| ≡        | IoT Hub 💉 🗙<br>Directorio predeterminado   | phMeter-iotHub - Sha              | red access policies                            |            | iothubowner ×                                        |
| $\pm$    | + Add 📰 Columns 🕐 Refresh                  | ,O Search (Ctrl+/)                | + Add                                          |            | 🗜 Save 🗙 Discard 🚥 More                              |
|          | Subscriptions: Pago por uso Filter by name | 🕺 Overview                        | IoT Hub uses permissions to grant access to ea | th loT hut | Access policy name                                   |
| 100      | 1 items                                    | Activity log                      | nub based on functionality.                    |            | Permissions                                          |
| *        | NAME ~                                     | Access control (IAM)              |                                                |            | Registry read      Registry write                    |
| =        | 🕺 phMeter-iotHub 🚥                         | SETTINGS                          | POLICY                                         | PERM       | Service connect Device connect                       |
|          |                                            | 📍 Shared access policies          | iothubowner                                    | regist     | Channel and a second large                           |
|          |                                            | Pricing and scale                 | service                                        | servic     | Primary key 0                                        |
| ۲        |                                            | Operations monitoring             | device                                         | devic      | hI+/QGP+EaXHaOk2X80HsaPHhx+Ivw5                      |
| <b>*</b> |                                            | E- IP Filter                      | registryRead                                   | regist     | Secondary key 🛛                                      |
|          |                                            | Properties                        | registryReadWrite                              | regist     | IC/sS+C/EZDe3nH6t/SknTaMedFSI2NL                     |
| 2.0      |                                            | 0.1                               |                                                |            | Connection string—primary key 🛛                      |
|          |                                            | LOCKS                             |                                                |            | HostName=phMeter-lotHub.azure-devi                   |
|          |                                            | Automation script                 |                                                |            | Connection string—secondary key 0                    |
| -        |                                            | EXPLORERS                         | <b>↓</b>                                       |            | HostName=phMeter-iotHub.azure-devi                   |

# Azure Stream Analytics job

| Micro     | osoft Azure Stream Analytics jobs > phMeter            | r-StreamAnalytics                               |                                            | クロ >          | - \$ © 0                                   | phmeterprueba1@ou<br>DIRECTORIO PREDETERMINA |
|-----------|--------------------------------------------------------|-------------------------------------------------|--------------------------------------------|---------------|--------------------------------------------|----------------------------------------------|
| =         | Stream Analytics jobs 💉 🗙<br>Directorio predeterminado | phMeter-StreamAnalytics<br>Stream Analytics job |                                            |               |                                            | *                                            |
| +         | + Add III Columns ひ Refresh                            | , Search (Ctrl+/)                               | 🕨 Start 🔳 Stop 💼 I                         | Delete        |                                            |                                              |
|           | Subscriptions: Pago por uso                            | Overview                                        | 1 Stopped                                  |               |                                            |                                              |
| R         | Filter by name                                         |                                                 | Essentials                                 |               |                                            |                                              |
|           | 1 items                                                | Activity log                                    | Resource group (change)                    |               | Send feedback                              |                                              |
| *         | NAME \vee                                              | Access control (IAM)                            | phMeter-resourceGroup                      |               | UserVoice                                  |                                              |
| -         | phMeter-StreamAnalytics ····                           | 🛷 Tags                                          | Stopped<br>Location                        |               | miércoles, 28 de junio de 2<br>Started     | 017 17:49:12                                 |
|           |                                                        | X Diagnose and solve problems                   | West Europe<br>Subscription name (change)  |               | jueves, 29 de junio de 2017<br>Last output | 7 11:23:38                                   |
|           |                                                        | SETTINGS                                        | Subscription ID<br>OdOda5d1_44ba_4-20_86aa | 7664042       | martes, 4 de julio de 2017 .               | 22:00:05                                     |
| 0         |                                                        | Locks                                           | 00508501-4406-405-0080                     | -100454882805 |                                            |                                              |
| 45        |                                                        |                                                 | Job Topology                               |               |                                            |                                              |
|           |                                                        | JOB TOPOLOGY                                    | Inputs                                     | Query         | Outputs                                    |                                              |
| <b>19</b> |                                                        | 記 Inputs                                        | 12722                                      |               |                                            |                                              |
| 1         |                                                        | E Functions                                     | 1 -2                                       | <>            | 13                                         |                                              |
|           |                                                        | <> Query                                        | phMeterInput                               | _             | phMeterOutput                              |                                              |
| *         |                                                        | 🖙 Outputs                                       |                                            |               |                                            |                                              |
|           |                                                        |                                                 | 1.2                                        |               | - 04                                       |                                              |

## Stream Analytics Job

#### Input

| Micr | osoft Azure Stream                | n Analytics jobs > phM | leter-StreamAnalytics > I | nputs > Input details |                                                    | <u>م</u> ک |
|------|-----------------------------------|------------------------|---------------------------|-----------------------|----------------------------------------------------|------------|
| =    | Inputs<br>phMeter-StreamAnalytics |                        |                           | ∎ ×                   | Input details                                      | ∎ ×        |
| H    | 🕂 Add                             |                        |                           |                       | 🚯 Test 🛛 🐨 Sample Data 🛛                           | 🗊 Delete   |
|      | NAME                              | SOURCE TYPE            | SOURCE                    |                       | * Import option<br>Provide IoT hub settings manual |            |
|      | phMeterInput                      | Stream                 | loT hub                   |                       | * IoT hub 0                                        |            |
| 4    |                                   |                        |                           | 1                     | phMeter-iotHub                                     |            |
|      |                                   |                        |                           |                       | * Endpoint O                                       |            |
|      |                                   |                        |                           |                       | Messaging                                          | *          |
|      |                                   |                        |                           |                       | * Shared access policy name 0                      |            |
|      |                                   |                        |                           |                       | iothubowner                                        |            |
| 6    |                                   |                        |                           |                       | Shared access policy key 0                         |            |
|      |                                   |                        |                           |                       | *********                                          | 2          |
|      |                                   |                        |                           |                       | Consumer group 0                                   |            |
|      |                                   |                        |                           |                       | phmeterconsumergroup                               |            |
|      |                                   |                        |                           |                       | * Event serialization format O                     |            |
|      |                                   |                        |                           |                       | JSON                                               | *          |
|      |                                   |                        |                           |                       | Encoding O                                         |            |
| -    |                                   |                        |                           |                       | UTF-8                                              | ~          |
|      |                                   |                        |                           |                       |                                                    |            |

#### Consulta (Query)

![](_page_52_Picture_4.jpeg)

#### Output

![](_page_53_Picture_1.jpeg)

# Alerta Microsoft Flow en un entorno real

Tipo de alerta desencadenada

| ENTRADAS                                                                                                    |  |
|----------------------------------------------------------------------------------------------------|--|
| Alert Id                                                                                                    |  |
| 1794_                                                                                                    |  |
| SALIDAS                                                                                                    |  |
| Alert title                                                                                                    |  |
| Alerta de KPI                                                                                                    |  |
| Alert threshold                                                                                                    |  |
| 6.1                                                                                                    |  |
| ls alert triggered                                                                                                    |  |
| false                                                                                                    |  |
| Tile URL                                                                                                    |  |
| https://app.powerbi.com/MobileRedirect.html?<br>action=OpenTile&dashboardObjectId=5b9b3e45-5d30-4334-8df9-<br>b500404512a58;tileObjectId=052c0795_b01a_4f51_ba76 |  |
| 72b279fad7e7&OpenAppFromWindowsPCAndTablet=false&context=Flow                                                                                                    |  |

T

## Destinatario alertado e información enviada

| ENTRADAS                                                                                                    |   |
|----------------------------------------------------------------------------------------------------|---|
| A                                                                                                    |   |
| victor.sanchez.ribes@gmail.com                                                                                                    |   |
| Asunto                                                                                                    |   |
| Alerta de KPI triggered PH METER PROVE EMAIL ALERT MICROSOFT FLOW                                                                                                    |   |
| Cuerpo del mensaje de correo electrónico                                                                                                    |   |
| <strong>Tile value: <big> </big> </strong> <ul> <li><li><li><strong> Alert<br/>threshold </strong>: 6.1</li> <li><li><strong>Go to report </strong>: <a<br>href="https://app.powerbi.com/MobileRedirect.html?<br/>action=OpenTile&amp;idashboardObjectId=5b9b3e45-5d30-4334-8df9-<br/>b609404512a6&amp;tileObjectId=063e0795-b91e-4f61-be76-<br/>72b720547278-OpenAmpExectId=063e0795-b91e-4f61-be76-<br/>72b720547278-OpenAmpExectId=063e0795-b91e-4f61-be76-<br/>72b720547278-OpenAmpExectId=063e0795-b91e-4f61-be76-</a<br></li></li></li></li></ul> |   |
| 2027 stable to open approximation second adject as educations which s                                                                                                    |   |
| Mas                                                                                                    |   |
| Mas     SALIDAS                                                                                                    | • |
| A Mas     SAUDAS Encabezados                                                                                                    |   |
|                                                                                                    |   |
|                                                                                                    |   |
|                                                                                                    | * |